将媒体文件导入事件后,需要对片段进行整理、标记等操作,并且对媒体 片段进行剪辑与整合,进一步创建出完整的故事情节。本章详细介绍片段编辑的 各项基本操作,帮助读者掌握调整试演片段、编辑复合片段、多机位剪辑等剪辑 技法。

## 本章重点

- 连接、插入、追加和覆盖片段
- 创建与调整故事情节

● 调整影片速度

- 创建与改变试演片段
  - 三点编辑连接片段
  - 多机位剪辑

## 本章效果欣赏

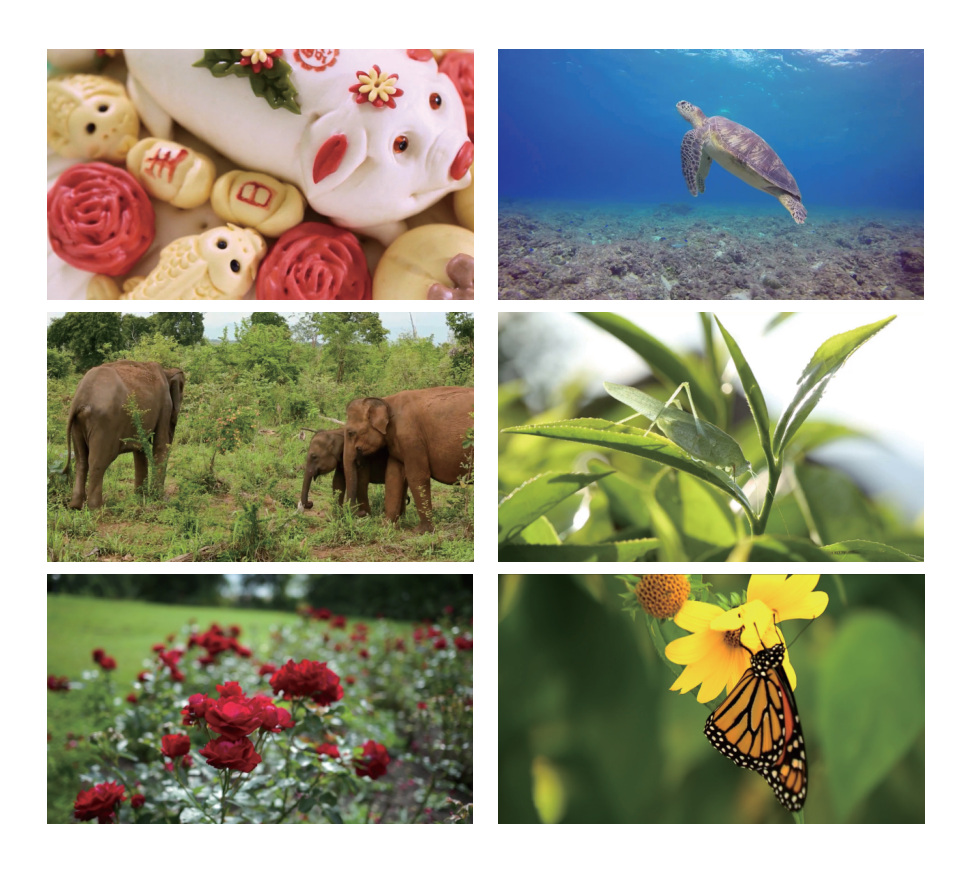

# 3.1 磁性时间线区域的基本操作

在"磁性时间线"窗口中,可以快速地对片段顺序进行排列组合,并完成精 确到帧的剪辑工作。本节详细讲解"磁性时间线"窗口的各项基本剪辑操作。

## 3.1.1 在时间线中添加片段

在新建项目文件后,位于"磁性时间线"窗 口的视频轨道上是没有任何媒体素材的。因此, 在剪辑媒体素材之前,首先需要将"事件浏览 器"窗口中已经筛选好的片段添加至"磁性时间 线"窗口的视频轨道上。

片段的添加方法很简单,首先需要在"事 件浏览器"窗口选择视频片段,然后按住鼠标左 键,并将其拖曳至"磁性时间线"窗口的视频轨 道上,此时光标下方会出现一个绿色的圆形"+" 标志,如图3-1所示。释放鼠标左键后,即可完成 视频片段的添加,如图 3-2所示。

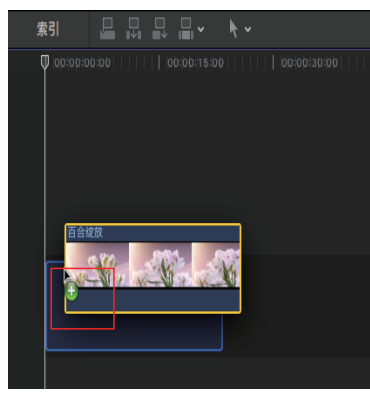

图 3-1

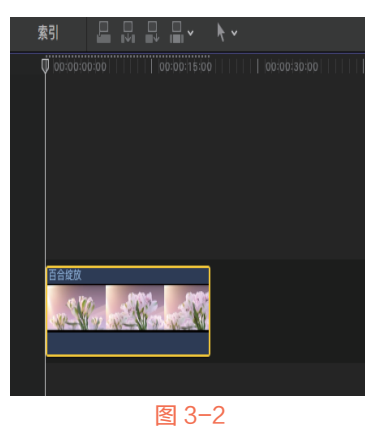

## 

将片段排列在"磁性时间线"窗口的视频轨 道上后,如果需要调整某个视频片段的位置,则 需要通过鼠标拖曳进行调整。下面具体介绍调整 片段位置的方法。

- 后动Final Cut Pro X软件,执行"文件"|"新 建"|"资源库"命令,打开"存储"对话 框,设置新建资源库的存储位置,并设置新 资源库的名称为"第3章",单击"存储"按 钮,新建一个资源库。
- 在"事件资源库"窗口的空白处右击,在弹出的快捷菜单中,选择"新建事件"命令, 打开"新建事件"对话框,设置"事件名称"为"3.1.2",单击"好"按钮,新建一个事件。
- 在"事件浏览器"窗口的空白处右击,打开 快捷菜单,选择"导入媒体"命令,打开 "媒体导入"对话框,在"名称"下拉列表 框中,选择对应文件夹下的"花馍"和"爱 心飘舞"视频素材,如图3-3所示。

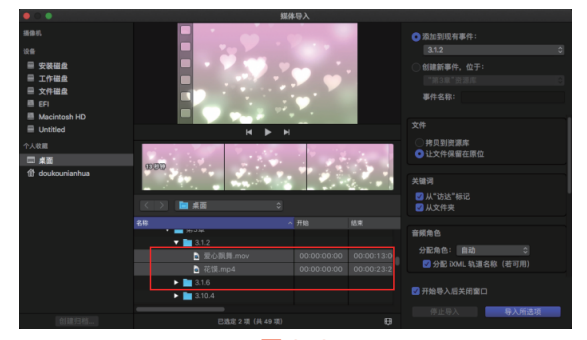

图 3-3

单击"导入所选项"按钮,将选择的视频素 材导入"事件浏览器"窗口,如图3-4所示。

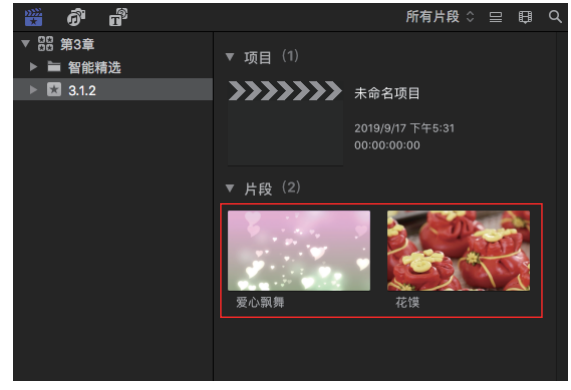

图 3-4

在"事件浏览器"窗口中,选择所有的视频 素材,拖曳至"磁性时间线"窗口的视频轨 道上。在拖曳过程中,光标将显示绿色的圆 形"+"标记,如图3-5所示。

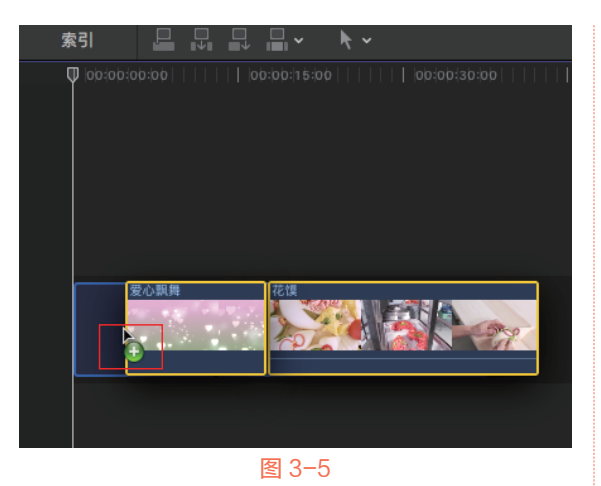

释放鼠标左键,即可将选择的视频片段添加 至"磁性时间线"窗口的视频轨道上,如 图3-6所示。

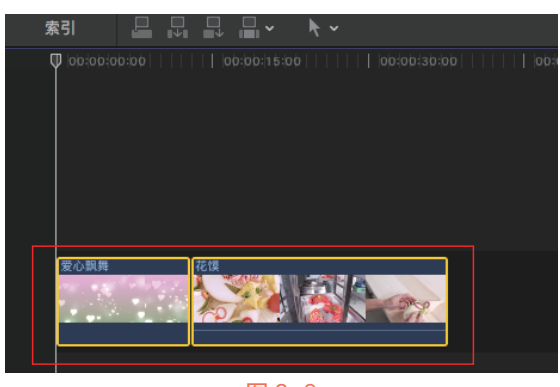

图 3-6

07 在"磁性时间线"窗口的视频轨道上,选择 左侧视频片段进行拖曳,如图3-7所示。

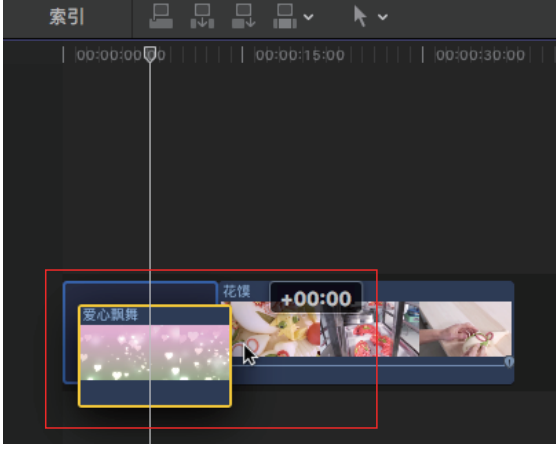

图 3-7

他曳至右侧视频片段的末尾,释放鼠标左 键,即可调整片段的位置,如图3-8所示。

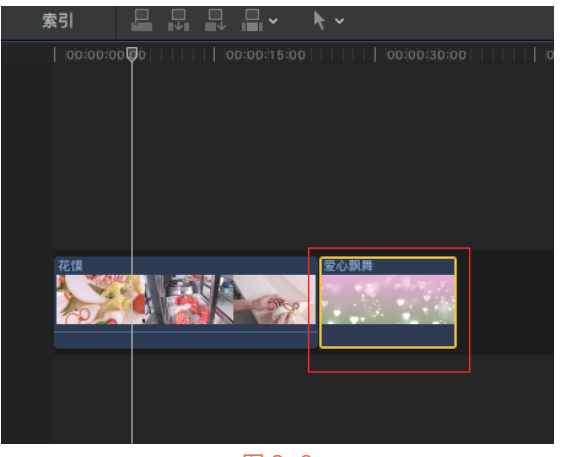

图 3-8

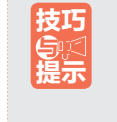

在对片段进行拖曳时,片段上会出现白色的数字,表示该片段在时间线上移动的位置。向左移动时,数字前的符号为 "-",向右移动时符号为"+"。

## 3.1.3 定位片段位置

在"磁性时间线"窗口的视频轨道中添加片 段后,通过"在浏览器中显示"功能,可以快速 找到正在使用的任何片段的源事件片段。如果用 户想要复制项目中的片段,或将同一片段添加到 不同项目,使用该功能非常有效。

定位片段位置的具体方法是: 在"磁性时间 线"窗口的视频轨道上,选择视频片段,然后执 行"文件"|"在浏览器中显示"命令,如图3-9 所示,即可在"事件浏览器"窗口中定位片段的 位置。

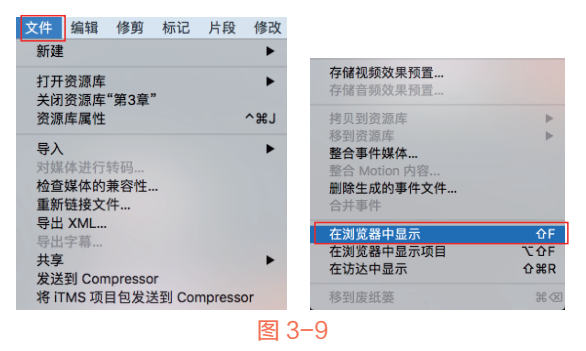

## 3.1.4 复制与删除片段

当需要对已经添加好的视频片段进行复制操作时,可以执行"编辑"|"复制片段"命令,如 图3-10所示,复制后的片段将会添加"副本"名称,如图3-11所示。

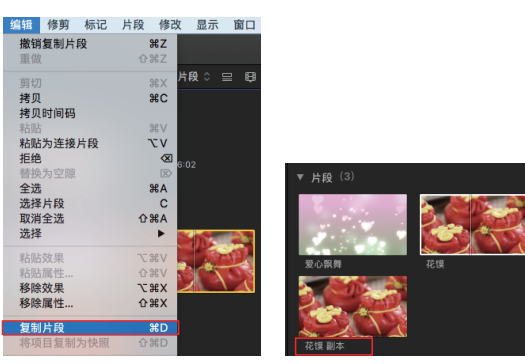

图 3-10

图 3-11

如果需要删除多余的视频片段,则可以在 "事件浏览器"窗口中右击视频片段,打开快 捷菜单,选择"移到废纸篓"命令,如图3-12所 示。执行该命令后即可删除视频片段。

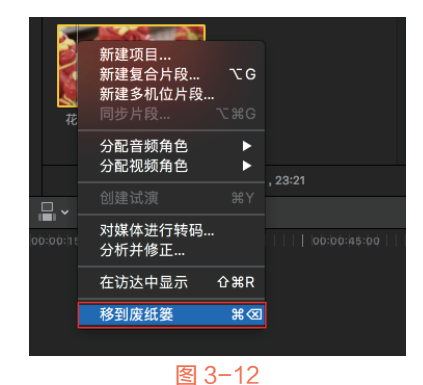

3.1.5 实战——展开与分离音频

在Final Cut Pro X中编辑视频素材时,使用 "分离视频"功能,可以将视频中的音频素材单 独分离出来,从而对视频或音频素材进行单独操 作。下面介绍分离音频的方法。

在"事件资源库"窗口的空白处右击,在弹出的快捷菜单中,选择"新建事件"命令, 打开"新建事件"对话框,设置"事件名称"为"3.1.5",单击"好"按钮,新建一 个事件。 在"事件浏览器"窗口的空白处右击,打开 快捷菜单,选择"导入媒体"命令,打开 "媒体导入"对话框,在"名称"下拉列表 框中,选择对应文件夹下的"海中乌龟"视 频素材,如图3-13所示。

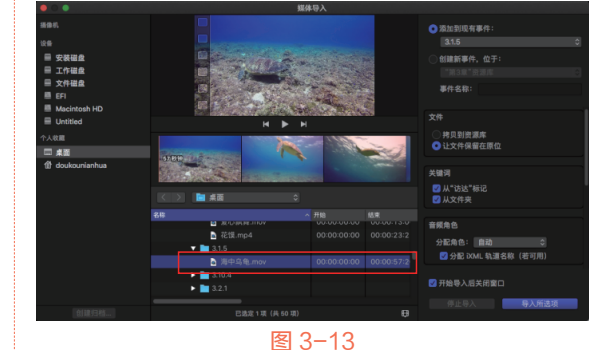

● 单击"导入所选项"按钮,将选择的视频 素材导入"事件浏览器"窗口,如图3-14 所示。

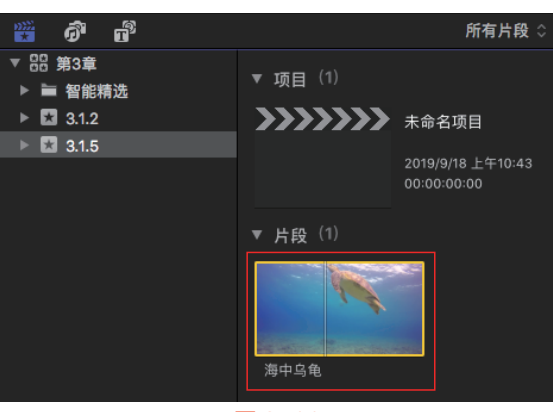

#### 图 3-14

04 选择视频片段,将其添加至"磁性时间线" 窗口的视频轨道上,如图3-15所示。

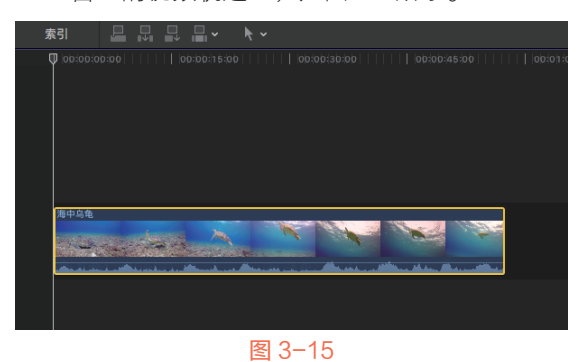

05 右击视频片段,打开快捷菜单,选择"分离 音频"命令,如图3-16所示。

新建复合片段... 更改时间长度… ^D 分离音频 给片段重新命名 停用 分配音频角色 分配视频角色 展开音频 ^ s 展开音频组件 ^<u>\</u>S 显示视频动画 ^ v 显示音频动画 ^ A 从故事情节中提取 **₹**#7 在浏览器中显示

图 3-16

操作完成后,即可将素材片段中的音频和视频进行分离,并在"磁性时间线"窗口中的视频轨道和音频轨道上分别显示,如图3-17所示。

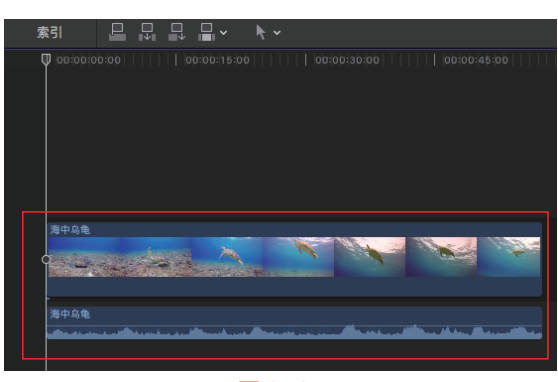

#### 图 3-17

技巧 ⑤『 提示 除了用上述方法可以分离视频和音频 外,用户还可以在选择视频片段后,执行 "片段"|"分离音频"命令,来实现视音频的分离。

## 3.1.6 使用源媒体编辑片段

在"源媒体"命令中提供了3种编辑片段的 方式,如图3-18所示。在"源媒体"列表框中, 选择"全部"命令,可以将视频和音频都添加到 "磁性时间线"窗口的视频轨道上;选择"仅视 频"命令,可以在"磁性时间线"窗口的视频轨 道上仅添加所选片段的视频部分,而该片段中的 音频部分将自动删除,不会放入"磁性时间线" 窗口中的轨道上;选择"仅音频"命令,可以在 "磁性时间线"窗口的视频轨道上仅添加所选片 段的音频部分。

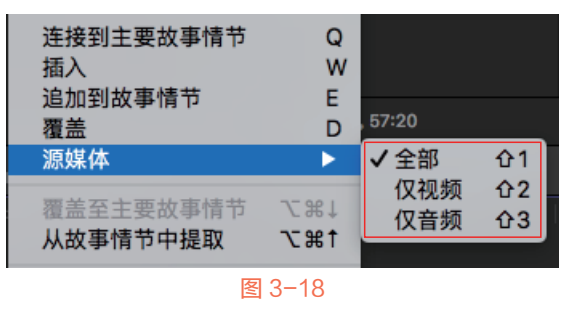

## 3.1.7 独奏与停用片段

在进行视频编辑的过程中,有时需要对项 目中的某一片段或某一部分进行反复地观看与斟 酌,为了防止"磁性时间线"窗口中其他轨道上

的片段干扰,可以使用"独奏"与"停用"功能。

#### 1. 独奏片段

选择"磁性时间线" 窗口中视频轨道上的视频片段,执行"片段"|"独奏" 命令,如图 3-19所示;或在 "磁性时间线"窗口中,单 击"独奏所选项"按钮<sup>6</sup>, 即可激活"独奏"功能。此 时,音频轨道上的音频片 段将变为灰色,如图 3-20 所示。

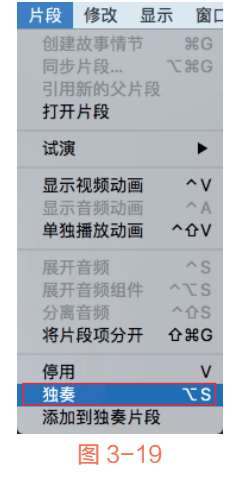

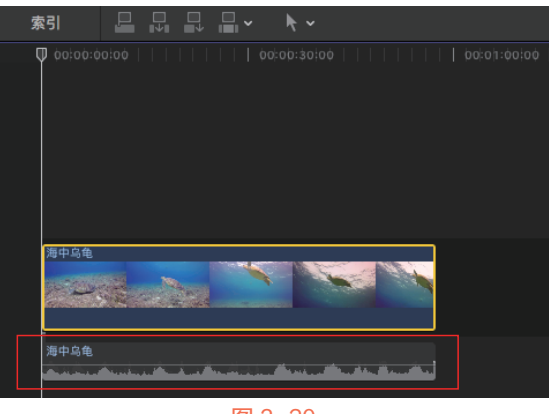

在启用"独奏"功能后,按空格键播放项目,此时"磁性时间线"窗口中的音频片段被屏蔽,只能预览所选的视频片段内容。

片段 修改 显示 窗口

ЖG

►

^v

<u>^</u>
ት

<del>ሰ</del> ዘG

νs

**\**#G

创建故事情节

引用新的父片段

显示视频动画

单独播放动画

展开音频组件

将片段项分开

添加到独奏片段

图 3-21

展开音频

分离音频

停用

打开片段

试演

### 2. 停用片段

选择"磁性时间 线"窗口中的视频轨道上 的视频片段,执行"片 段"|"停用"命令,如 图3-21所示,即可停用选 择的视频片段。停用后的 所选片段将显示为灰色, 并且在播放项目时,所选 片段的音频与视频均被屏 蔽,如图3-22所示。

在停用片段后,如果 要启用该片段,则可以在 停用的片段上右击,打开 快捷菜单,选择"启用"命令。

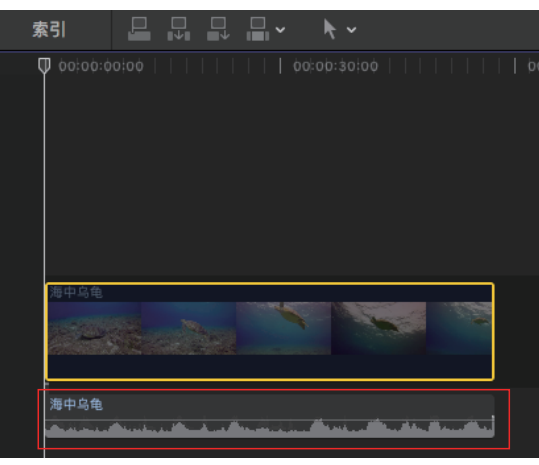

图 3-22

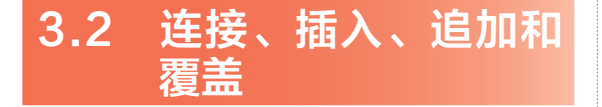

在Final Cut Pro X中,可以通过"插入""覆盖""连接"和"追加"等方式来添加片段,从 而创建出基本的故事情节,这是剪辑工作中的基 本环节。本节介绍在"磁性时间线"窗口轨道中 添加片段的各种方法。

## 3.2.1 实战──运用"连接"方式添 加片段

通过"连接"方式添加片段,可以将选择的 片段以"连接片段"的形式,连接到主要故事情 节中现有的片段上。下面介绍如何运用"连接" 方式添加片段。

- 在"事件资源库"窗口的空白处右击,在弹出的快捷菜单中,选择"新建事件"命令, 打开"新建事件"对话框,设置"事件名称"为"3.2.1",单击"好"按钮,新建一 个事件。
- 在"事件浏览器"窗口的空白处右击,打开 快捷菜单,选择"导入媒体"命令,打开 "媒体导入"对话框,在"名称"下拉列表 框中,选择对应文件夹下的"写字"和"城 市风格"视频素材,如图3-23所示。

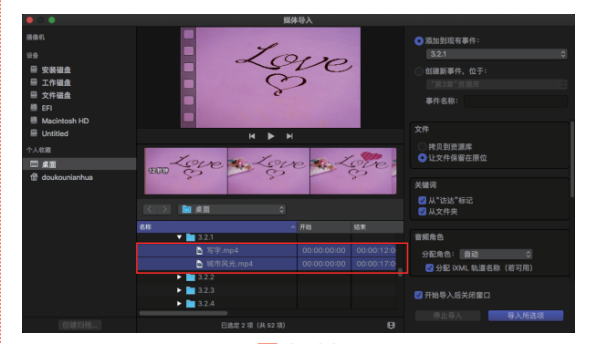

#### 图 3-23

● 单击"导入所选项"按钮,将选择的视频 素材导入"事件浏览器"窗口,如图3-24 所示。

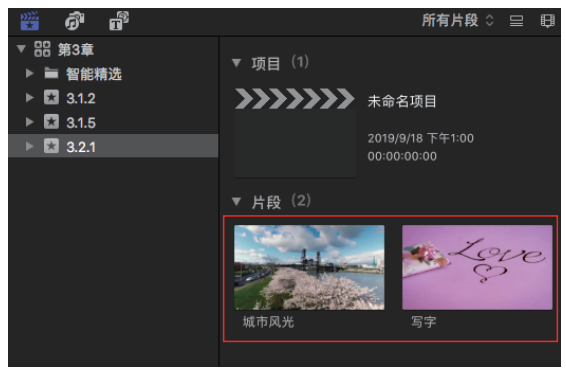

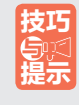

通过"连接"方式可以将片段直接拖 曳到时间线上与主要故事情节相连,作为 连接片段存在的视频片段排列在主要故事 情节的上方,而音频片段则排列在下方。

在"事件浏览器"窗口中,选择"城市风 光"视频片段,将其添加至"磁性时间线" 窗口的视频轨道上,然后将时间线移至 00:00:03:16的位置,如图3-25所示。

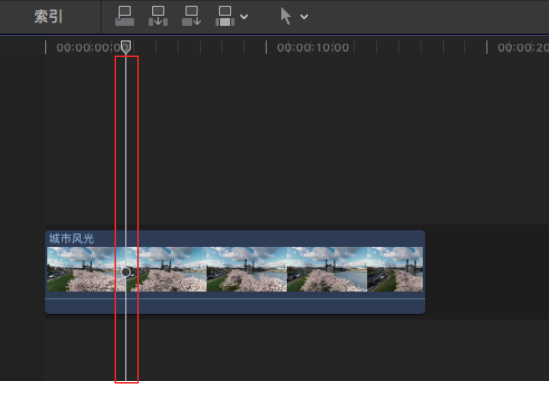

图 3-25

在"事件浏览器"窗口中,选择"写字"视频片段,然后在"磁性时间线"窗口的左上角,单击"将所选片段连接到主要故事情节"按钮,如图3-26所示。

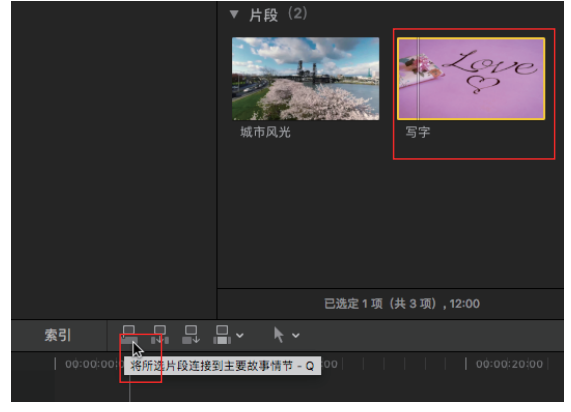

图 3-26

操作完成后,即可通过"连接"方式,将选择的片段添加至"磁性时间线"窗口的主要故事情节上方,如图3-27所示。

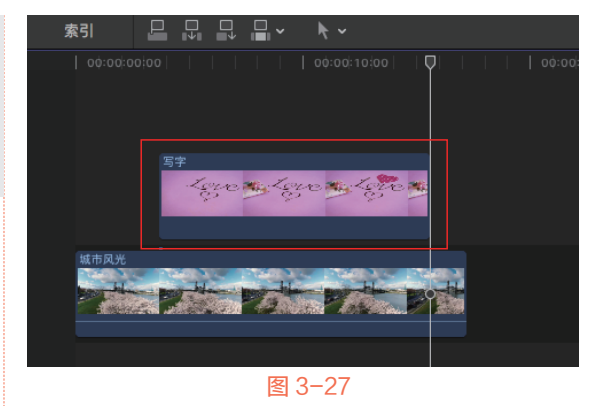

## 3.2.2 实战——运用"插入"方式添 加片段

通过"插入"方式,可以将所选片段插入指 定的播放器位置。在使用"插入"命令后,时间 线上故事情节的持续时间将会延长。下面为大家 介绍如何运用"插入"方式添加片段。

- 在"事件资源库"窗口的空白处右击,在弹出的快捷菜单中,选择"新建事件"命令, 打开"新建事件"对话框,设置"事件名称"为"3.2.2",单击"好"按钮,新建一 个事件。
- 在"事件浏览器"窗口的空白处右击,打开 快捷菜单,选择"导入媒体"命令,打开 "媒体导入"对话框,在"名称"下拉列表 框中,选择对应文件夹下的"大象"视频素 材,如图3-28所示。

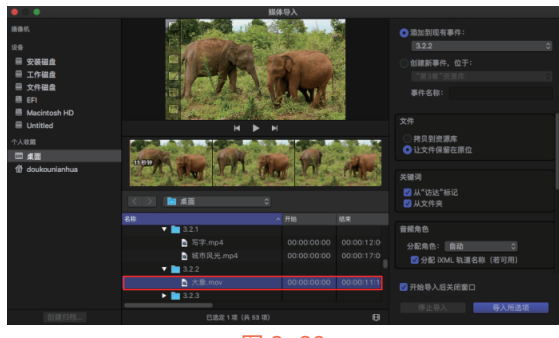

图 3-28

● 单击"导入所选项"按钮,将选择的视频 素材导入"事件浏览器"窗口,如图3-29 所示。

#### Sinal Cut Pro X 从新手到高手

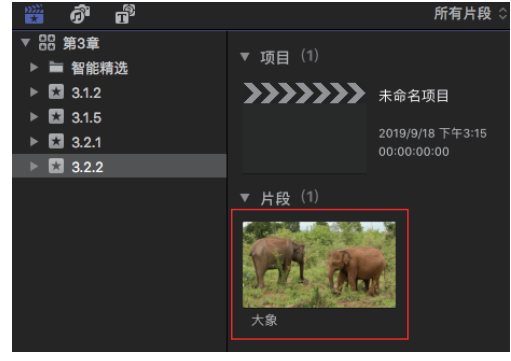

#### 图 3-29

在"事件浏览器"窗口中,选择"大象"视频片段,将其添加至"磁性时间线"窗口的视频轨道上,如图 3-30所示。

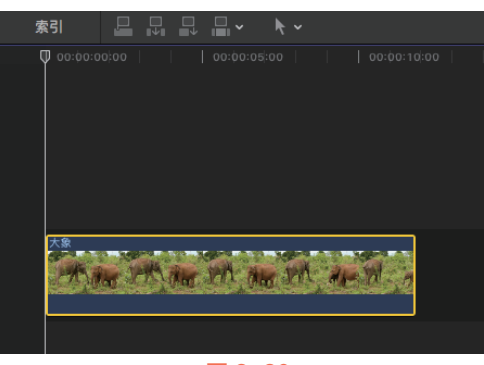

#### 图 3-30

移时间线移至00:00:02:10的位置,在"事件 浏览器"窗口中,选择"大象"视频片段, 然后在"磁性时间线"窗口的左上角,单击 "所选片段插入到主要故事情节或所选故事 情节"按钮,如图3-31所示。

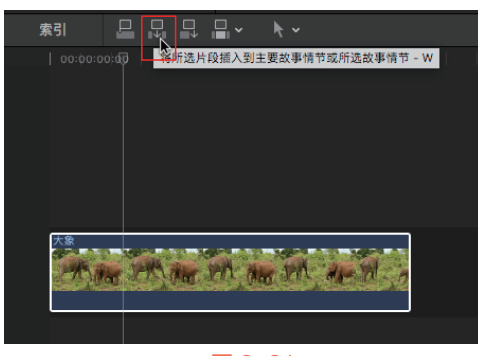

#### 图 3-31

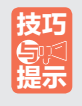

时间线在软件中的官方说法是播放指 示器,通过播放指示器,可以确定视频的 某个帧的播放位置。 L述操作完成后,即可用"插入"方式将选择的片段添加至"磁性时间线"窗口的视频 片段中间,如图3-32所示。

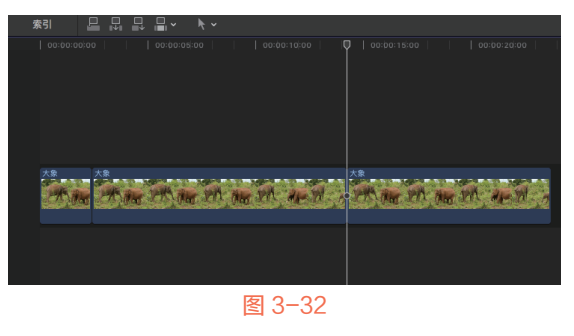

## 3.2.3 实战——运用"追加"方式添 加片段

使用"追加"方式可以将新的片段添加到故 事情节的末尾,并且不受时间线位置的影响。下 面介绍如何运用"插入"方式添加片段。

- 在"事件资源库"窗口的空白处右击,在弹出的快捷菜单中,选择"新建事件"命令, 打开"新建事件"对话框,设置"事件名称"为"3.2.3",单击"好"按钮,新建一 个事件。
- 在"事件浏览器"窗口的空白处右击,打开 快捷菜单,选择"导入媒体"命令,打开 "媒体导入"对话框,在"名称"下拉列表 框中,选择对应文件夹下的"螳螂"视频素 材,单击"导入所选项"按钮,将选择的视 频片段导入"事件浏览器"窗口,如图3-33 所示。

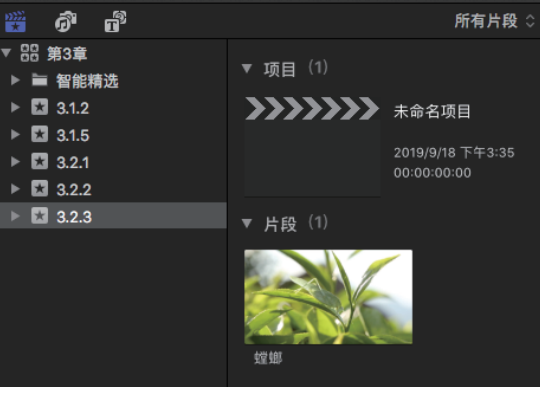

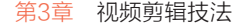

03 在"事件浏览器"窗口中,选择"螳螂"视 频片段,将其添加至"磁性时间线"窗口的 视频轨道上,如图3-34所示。

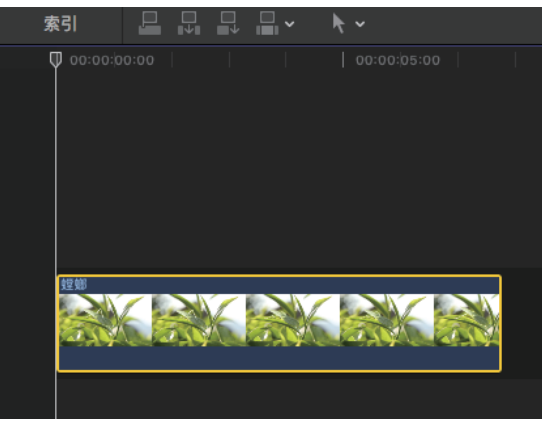

#### 图 3-34

04) 在"事件浏览器"窗口中,选择"螳螂"视 频片段,然后在"磁性时间线"窗口的左上 角,单击"将所选片段追加到主要故事情节 或所选故事情节"按钮显,如图3-35所示。

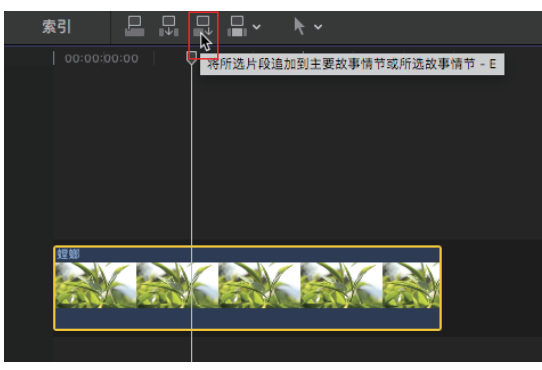

#### 图 3-35

05 上述操作完成后,即可用"追加"方式将选 择的片段添加至"磁性时间线"窗口中视频 片段的末尾,如图3-36所示。

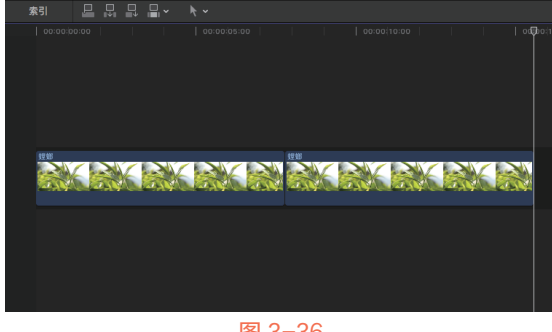

图 3-36

技巧らに気

在执行"插入""追加到故事情节" 和"覆盖"命令时,会直接将所选片段以 相应的方式添加到主要故事情节中。如果 需要将片段添加到次级故事情节中,则需 要先对该故事情节进行选择。

## 3.2.4 实战——运用"覆盖"方式添 加片段

使用"覆盖"方式添加片段,可以从时间线 位置开始,向后覆盖视频轨道中原有的片段。在 使用"覆盖"命令后,整个项目的时间长度不会 发生改变。下面为大家介绍如何运用"覆盖"方 式添加片段。

- 01) 在"事件资源库"窗口的空白处右击,在弹 出的快捷菜单中,选择"新建事件"命令, 打开"新建事件"对话框,设置"事件名 称"为"3.2.4",单击"好"按钮,新建一 个事件。
- 02 在"事件浏览器"窗口的空白处右击,打开 快捷菜单,选择"导入媒体"命令,打开 "媒体导入"对话框,在"名称"下拉列表 框中,选择对应文件夹下的"公路"视频素 材,单击"导入所选项"按钮,将选择的视 频片段导入"事件浏览器"窗口,如图3-37 所示。

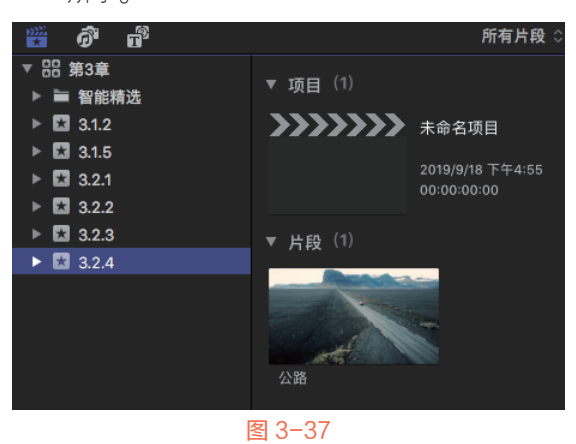

## 03) 在"事件浏览器"窗口中,选择"公路"视 频片段,将其添加至"磁性时间线"窗口的 视频轨道上,如图3-38所示。

#### 🛛 💞 🎯 Final Cut Pro X 从新手到高手

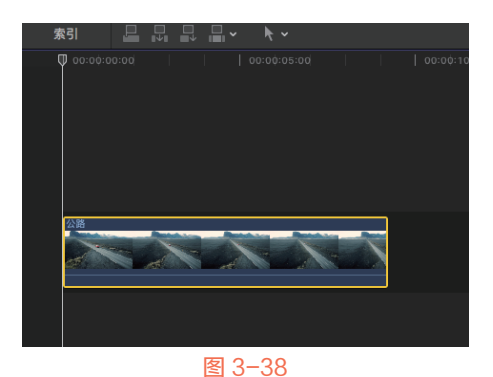

內部 将时间线移至00:00:03:00的位置,在"事件 浏览器"窗口中,选择"公路"视频片段, 然后在"磁性时间线"窗口的左上角,单击 "用所选片段覆盖主要故事情节或所选故事 情节"按钮 12, 如图3-39所示。

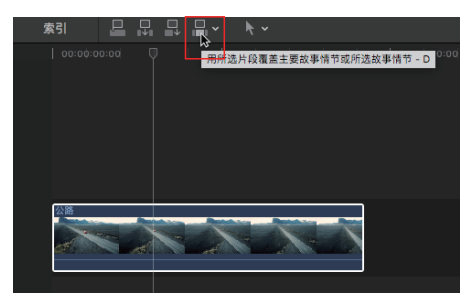

图 3-39

上述操作完成后,即可用"覆盖"方式将选择的片段添加至"磁性时间线"窗口中视频片段的时间线位置,如图3-40所示。

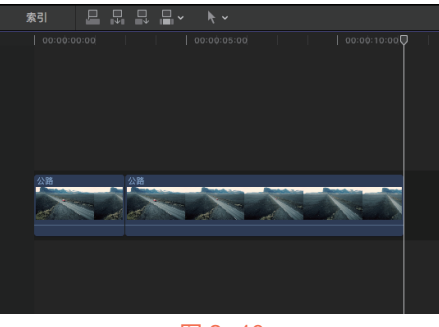

图 3-40

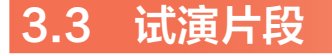

利用"试演"功能可以在"磁性时间线"窗 口中视频轨道上的同一个位置放置多个片段,再 根据具体的要求随时调用,避免反复地修改。本 节介绍试演片段的一些创建和编辑操作,包括创 建试演片段、复制为试演片段、从原件复制试演 片段等。

### 3.3.1 创建试演片段

使用"试演"命令可以将"事件浏览器"窗 口中不同场景的片段衔接在一起。在创建试演片 段之前,需要先在"事件浏览器"窗口中选择两 个及两个以上的视频片段,才能进行建立操作。 创建试演片段的方法有以下几种。

- 执行"片段" | "试演" | "创建"命令,如图3-41 所示。
- 在"浏览器"窗口的空白处右击,在弹出的 快捷菜单中,选择"创建试演"命令,如图3-42 所示。
- 按快捷键Command+Y。

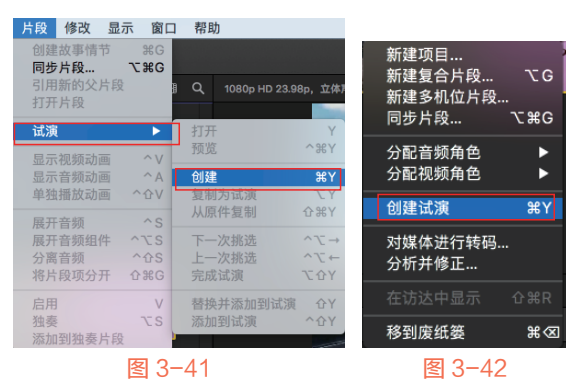

在建立试演片段后,在"事件浏览器" 窗口将会出现一个新的片段,只不过该片段的 左上角将会多出现一个特殊的图标,如图3-43 所示。

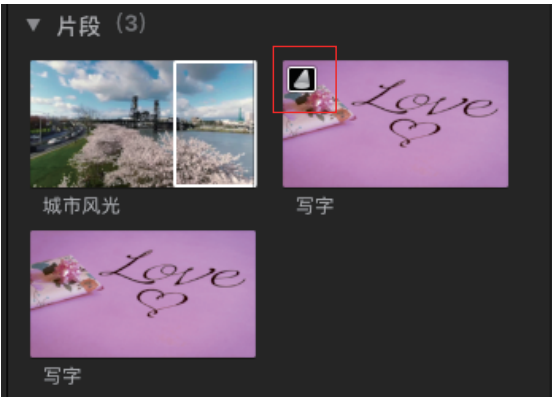

## 3.3.2 改变试演片段

在创建了试演片段后,如果要改变试演片段 的数量、片段内容等,则可以对试演片段进行打 开、复制、挑选、替换、添加等操作。

#### 1. 复制为试演片段

在Final Cut Pro X中,可以使用时间线片段 和该片段(包括应用的效果)的复制版本创建试 演。复制为试演片段的方法有以下几种。

- 选择"磁性时间线"窗口中的试演片段,执行"片段"|"试演"|"复制为试演"命令,如图3-44所示。
- 右击"磁性时间线"窗口中的试演片段,在
   弹出的快捷菜单中,选择"试演"|"复制为
   试演"命令,如图3-45所示。

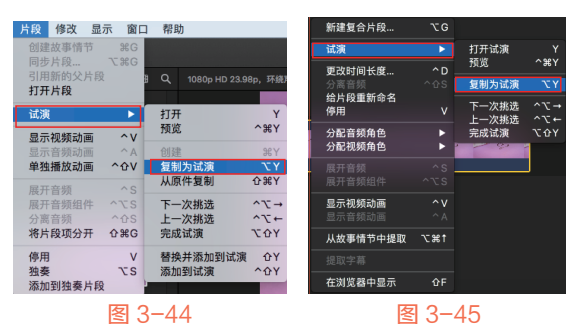

#### 2. 从原件复制试演片段

如果要复制选定的试演片段,可以通过"从 原件复制"命令来实现这一操作。在复制试演片 段时,可以只复制试演片段,但不包括应用的 效果。

从原件复制试演片段的具体操作方法是:选择"磁性时间线"窗口中的试演片段,执行"片段"|"试演"|"从原件复制"命令,如图3-46所示,或按快捷键Command+Shift+Y,即可复制选定的试演片段。

| 创建故事情节<br>同步片段<br>引用新的父片段<br>打开片段<br>试演 | ₩G<br>C₩G | 8 | ۹   |                | Bp, 环线  |
|-----------------------------------------|-----------|---|-----|----------------|---------|
| 同步片段<br>引用新的父片段<br>打开片段<br>试演           | C ૠ G     | 8 | ۹   |                | Bp, 环线  |
| 打开片段                                    | •         | 9 | ď   | 1080p HD 23.94 | 8p, 141 |
| 试演                                      | Þ         |   |     |                |         |
|                                         |           |   | 11# |                | Y       |
|                                         | 0.11      |   | 预览  |                | ^#Y     |
| 並 <b>示祝預切圖</b><br>显示音類动画                | ^ A       |   | 创建  |                | жY      |
| 单独播放动画                                  | ^⊕V       |   | 复制  | 为试演            | ΥΥ      |
| 展开音频                                    |           |   | 从原  | 件复制            | ΰжγ     |
| 展开音频组件                                  |           |   | 下   | 次挑选            | ^T-     |
| 分离音频 ′                                  | ^         |   | 上一  | 次挑选            | ^\.     |
| 将片段项分开 (                                | )#C       |   | 完成  | 试演             | τôγ     |
| 停用                                      | V         |   | 替换  | 并添加到试演         | ΦY      |
| 独奏                                      | τs        |   | 添加  | 到试演            | ^&Y     |
| 冷加到强奏后段                                 |           | ľ |     |                |         |

### 3. 挑选试演片段

如果要跳到指定的试演片段进行查看,可以 通过"下一次挑选"或"上一次挑选"命令来实 现这一操作。挑选试演片段有以下几种方法。

- 选择"磁性时间线"窗口中的试演片段,执行"片段"|"试演"|"下一次挑选"或"上 一次挑选"命令,如图3-47所示。
- 右击"磁性时间线"窗口中的试演片段,在 弹出的快捷菜单中,选择"试演"|"下一 次挑选"或"上一次挑选"命令,如图3-48 所示。

|   | 片段 修改 显;        | 示 窗口            | 1 帮助              |                 | 新建复合片段         |       |               |                                            |
|---|-----------------|-----------------|-------------------|-----------------|----------------|-------|---------------|--------------------------------------------|
|   | 创建故事情节<br>同步 片段 | ¥G<br>∖~¥G      |                   |                 | 试演             | ×     | 打开试演          |                                            |
|   |                 | 2000            | 9 O 10905 HD 22 0 | 90 IT#81        | 更改时间长度         | ^ D   | 19.95         | ^#Y                                        |
|   | 打开片段            |                 |                   | op, Prati       | 分离音频           |       | 复制为试演         |                                            |
| Ī | 试演              | •               | 打开                | Y               | 90万枚重新中石<br>停用 |       | 下一次挑选         | ^∖~→                                       |
| 1 | 思示视频动画          | ^V              | 预览                | ~%Y             | 分配音频角色         |       | 上一次挑选<br>完成试演 | ~\+<br>\\\\\\\\\\\\\\\\\\\\\\\\\\\\\\\\\\\ |
|   | 显示音频动画          | ^ A             | 创建                | жY              | 分配视频角色         |       | · · · · ·     | 1                                          |
|   | 单独播放动画          | ^ <b>û</b> V    | 复制为试演             | τY              |                |       |               |                                            |
|   | 展开音频            |                 | 从原件复制             | <del>ዕ</del> жү |                |       |               |                                            |
|   | 展开音频组件          | ^TS             | 下一次挑选             | ^∖_→            | 显示视频动画         | ^v    |               |                                            |
|   | 分离音频            | ^ <b>û</b> S    | 上一次挑选             | ~℃←             |                |       |               |                                            |
|   | 将片段项分开          | <del></del> ዮжር | 完成试演              | τoγ             | 从故事情节中提取       | າສາ   |               |                                            |
|   | 停用              | v               | 替换并添加到试演          | ŵΥ              |                |       |               |                                            |
|   | 独奏              | τs              | 添加到试演             | ^ <u>0</u> Y    | ***            | 0.5   |               |                                            |
|   | 添加到独奏片段         |                 |                   |                 | 住闪克器甲量示        | ٥F    |               |                                            |
|   |                 | 因               | 2 17              |                 | 51             | 2 2   | 10            |                                            |
|   |                 | 121             | 5-4/              |                 | 1              | ei 3- | -40           |                                            |

### 4. 打开试演片段

在Final Cut Pro X中,可以通过"打开试演" 命令,打开"试演"对话框,查看试演片段中的 视频效果。打开试演片段有以下几种方法。

- 选择"磁性时间线"窗口中的试演片段,执行"片段"|"试演"|"打开"命令,如图3-49 所示。
- 右击"磁性时间线"窗口中的试演片段,在
   弹出的快捷菜单中,选择"试演"|"打开试 演"命令,如图3-50所示。
- 按快捷键Y。

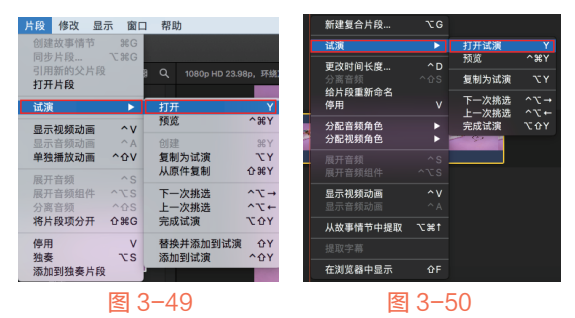

执行以上任意一种方法,均可以打开"试 演"对话框,如图3-51所示,在该对话框中可以 查看试演片段中的视频效果。

43

#### 😻 🎯 Final Cut Pro X 从新手到高手

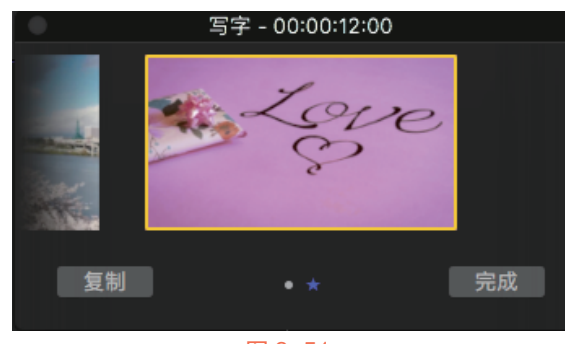

#### 图 3-51

在"试演"对话框中,出现在正中央位置的 片段为当前被选中的片段,片段缩略图上的信息 显示为当前片段的名称及时间长度。下方标志中 的蓝色表示当前片段处于激活状态,星星标志表 示该片段为选中状态,圆点表示该片段为备用状 态,标志的数量表示该对话框中包含的试演片段 数量。

当需要在"试演"对话框中为同一个片段 添加不同效果时,可以单击对话框中的"复制" 按钮,对其进行复制后再进行编辑,复制后的片 段名称会以"原片段名称+副本+数字"的形式 命名。当确定好自己所需要的片段后,单击"完 成"按钮,将它切换到时间线上即可。

#### 5. 替换试演片段

在Final Cut Pro X中,通过"替换并添加到试 演"命令可以替换试演片段。替换试演片段有以 下几种方法。

- 选择"磁性时间线"窗口中的试演片段,执行"片段"|"试演"|"替换并添加到试演"
   命令,如图3-52所示。
- 按快捷键Shift+Y。

| 片段 修改 显示 窗口            | コ 帮助                     |
|------------------------|--------------------------|
| 创建故事情节 #G<br>同步片段 て#G  |                          |
| 引用新的父片段<br><b>打开片段</b> | 〗 Q、 1080p HD 23.98p,环绕那 |
| 【                      | 打开 Y                     |
| 显示视频动画 个V              |                          |
| 显示音频动画 ^A              | 创建 郑Y                    |
| 单独播放动画 个 OV            | 复制为试演 てY                 |
| 展开音频 个S                | 从原件复制 <sup>企</sup> 第 Y   |
| 展开音频组件 ^てS             | 下一次挑选 へて→                |
| 分离音频 个 CS              | 上一次挑选 ^て←                |
| 将片段项分开 企器G             | 完成试演 て CY                |
| 停用 V                   | 替换并添加到试演 - 仓Y            |
| 独奏 てS                  | 添加到试演 个 个Y               |
| 添加到独奏片段                |                          |
| 图                      | 3-52                     |

### 3.3.3 实战——试演功能的练习

下面为大家讲解在Final Cut Pro X中如何选择 多个视频片段,并将其创建为试演片段。

- 在"事件资源库"窗口的空白处右击,在弹出的快捷菜单中,选择"新建事件"命令, 打开"新建事件"对话框,设置"事件名称"为"3.3.3",单击"好"按钮,新建一 个事件。
- 在"事件浏览器"窗口的空白处右击,打开 快捷菜单,选择"导入媒体"命令,打开 "媒体导入"对话框,在"名称"下拉列表 框中,选择对应文件夹下的"可爱猫咪1"和 "可爱猫咪2"视频素材,单击"导入所选 项"按钮,将选择的视频片段导入"事件浏 览器"窗口,如图3-53所示。

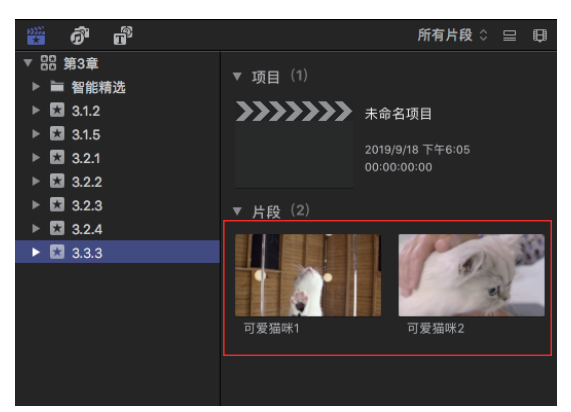

#### 图 3-53

在"事件浏览器"窗口中选择所有的视频片段,然后执行"片段"|"试演"|"创建"命令,如图3-54所示。

| 编辑 修剪 标识                                | 己 片段 修改 显              | 示 窗口              | 帮助                 |             |
|-----------------------------------------|------------------------|-------------------|--------------------|-------------|
|                                         | 创建故事情节<br>同步片段…        | ೫G<br><b>∖%</b> G |                    |             |
|                                         | 引用新的父片段                | Ç 1               | Q 1080p HD 30      | p,立体声       |
| ▼ 项目 (1)                                | 试演                     | •                 | 打开                 | Y           |
| >>>>>>>>>>>>>>>>>>>>>>>>>>>>>>>>>>>>>>> | 显示视频动画                 | ^ V               | 预览                 | ~光Y         |
|                                         | 显示音频动画<br>单独播放动画       | 个A<br>个企V         | <b>创建</b><br>复制为试演 | Y#<br>YJ    |
|                                         | 展开音频                   | ^S                | 从原件复制              | む 帯 Y       |
| ▼ 片段(2)                                 | 展开音频组件                 | ^\\S              | 下一次挑选              | ^\_→        |
|                                         | 方离音 <u>频</u><br>将片段项分开 | ትዥG               | 上一次挑远<br>完成试演      | Yû7         |
|                                         | 停用<br>独奏               | V<br>TS           | 替换并添加到试测<br>添加到试演  | 覚 ①Y<br>^①Y |
| 可爱猫咪1                                   | 添加到独奏片剧                | ġ.                |                    | -           |

上述操作完成后,即可创建试演片段,并 在"事件浏览器"窗口中显示,如图3-55 所示。

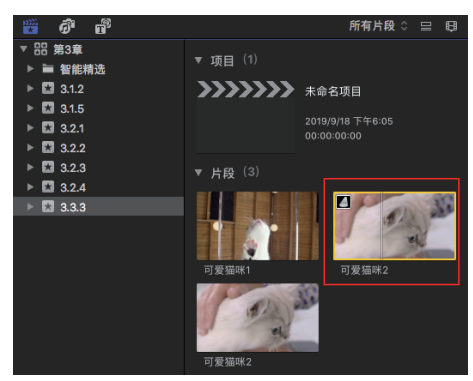

#### 图 3-55

05 选择试演片段,将其添加至"磁性时间线" 窗口中的视频轨道上,如图3-56所示。

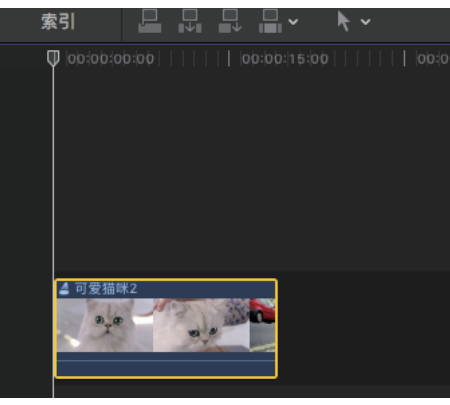

#### 图 3-56

 6 右击视频轨道上的试演片段,打开快捷菜 单,选择"试演"|"预览"命令,如图3-57 所示。

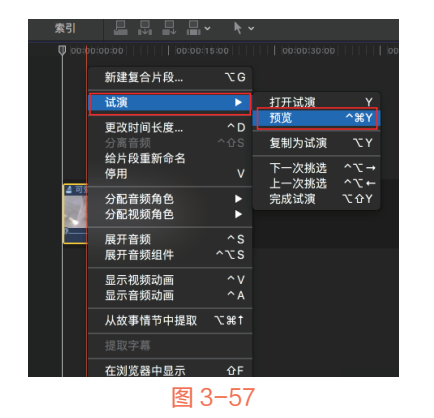

☑ 打开"正在试演"对话框,预览试演片段效 果,如图3-58所示。

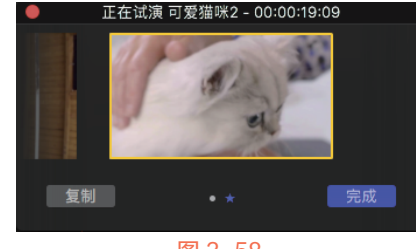

图 3-58

在预览试演片段效果时,使用键盘上 的←或→方向键,可以在试演片段之间进 行快速切换,同时"磁性时间线"窗口的 片段也会相应地进行切换。

## 3.4 故事情节

技巧らぶ

故事情节是与主要故事情节(时间线中片段的主序列)相连的片段序列。故事情节结合了 连接片段的便利性与主要故事情节的精确编辑功能。本节将为大家介绍关于故事情节的一些具体操作,包括创建故事情节、调整故事情节等。

## 3.4.1 创建故事情节

通过创建故事情节的方式,可以将连接片段整理成一个次级故事情节,统一地连接到主要故事情节中的片段上。在Final Cut Pro X中创建故事情节的方法主要有以下几种。

- 执行"片段" | "创建故事情节"命令,如图3-59
   所示。
- 在"磁性时间线"窗口中选择多个视频片段,进行右击,打开快捷菜单,选择"创建故事情节"命令,如图3-60所示。
- 用快捷键Command+G。

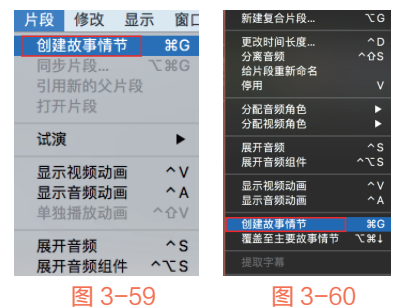

#### 🛛 💱 🎯 Final Cut Pro X 从新手到高手

在创建故事情节后,所选的连接片段被放置 到同一个横框内,合并为一个次级故事情节。最 左边只有一条连接线与主要故事情节相连。次级 故事情节仍是连接片段,移动与之相连的主要故 事情节时,它也会同时进行移动。

## 3.4.2 实战——调整故事情节

在"自动设置"中,默认新建的项目规格会 根据第一个视频片段的属性来进行设定,并且音 频设置与渲染编码格式也是固定的。下面介绍使 用自动设置创建项目的具体操作方法。

- 在"事件资源库"窗口的空白处右击,在弹出的快捷菜单中,选择"新建事件"命令, 打开"新建事件"对话框,设置"事件名称"为"3.4.2",单击"好"按钮,新建一个事件。
- 在"事件浏览器"窗口的空白处右击,打开 快捷菜单,选择"导入媒体"命令,打开 "媒体导入"对话框,在"名称"下拉列表 框中,选择对应文件夹下的"下午茶点"视 频素材,单击"导入所选项"按钮,将选择 的视频片段导入"事件浏览器"窗口,如 图3-61所示。

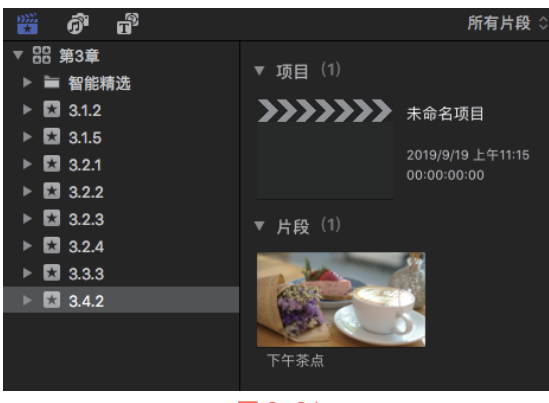

#### 图 3-61

- 在"事件浏览器"窗口中,选择"下午茶点" 视频片段,两次单击"将所选片段连接到主要 故事情节"按钮,将其添加至"磁性时间 线"窗口的对应轨道上,如图3-62所示。
- 对新添加的两个视频片段进行右击,打开快 捷菜单,选择"创建故事情节"命令,如 图3-63所示。

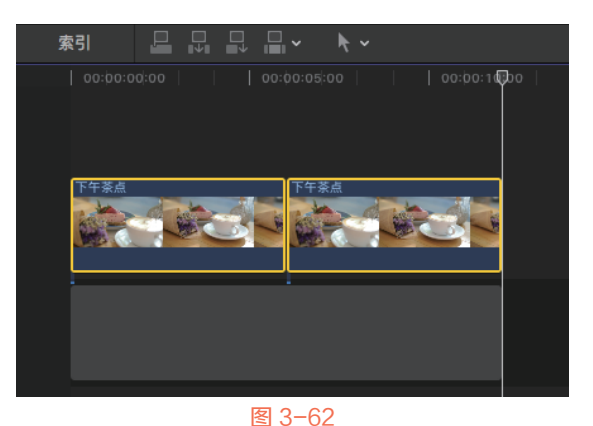

图 3-63

L述操作完成后,即可创建好故事情节,如
 图3-64所示,创建好的故事情节将会显示灰
 色的横框。

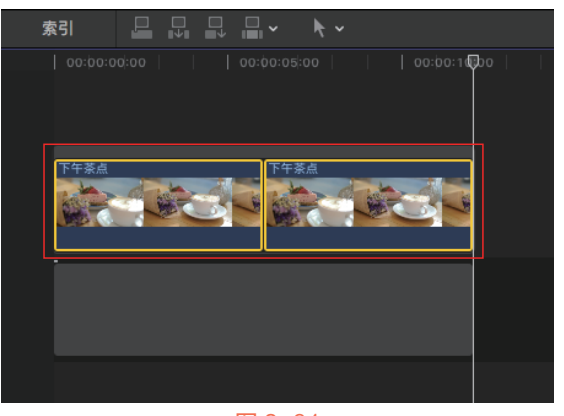

- 在"事件浏览器"窗口中,选择"下午茶 点"视频片段,将其拖曳至故事情节的中 间,此时光标右下角将显示一个绿色的圆形 "+"标记,如图3-65所示。
- 释放鼠标左键,即可在已有的故事情节中间 添加一个视频片段,如图3-66所示。

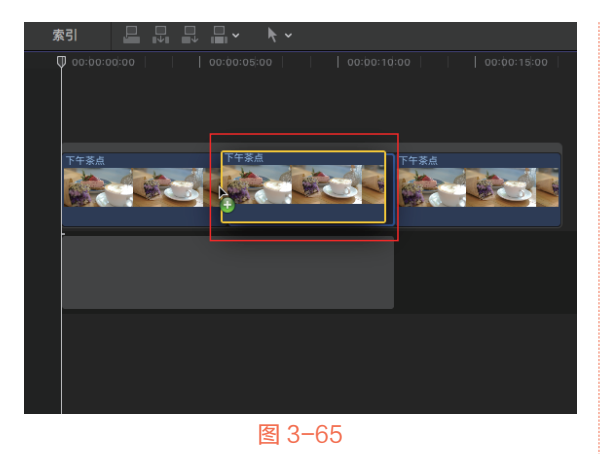

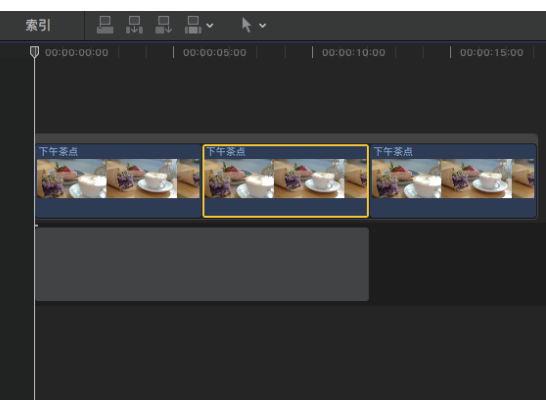

图 3-66

选择所有的片段,将其移动至下一个视频片段上,然后选择故事情节中的中间视频片段,按Delete键进行删除,删除片段后会保留原片段的位置,如图3-67所示。

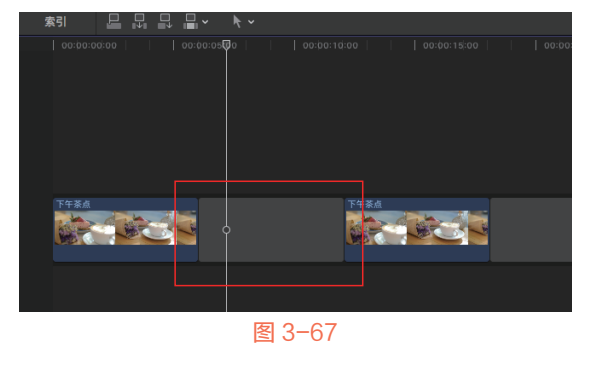

## 3.4.3 实战——故事情节的提取与覆盖

通过"提取"与"覆盖"功能,可以将故事 情节进行提取与覆盖操作。下面介绍提取与覆盖 故事情节的操作方法。 在"事件资源库"窗口的空白处右击,在弹出的快捷菜单中,选择"新建事件"命令, 打开"新建事件"对话框,设置"事件名称"为"3.4.3",单击"好"按钮,新建一个事件。

在"事件浏览器"窗口的空白处右击,打开 快捷菜单,选择"导入媒体"命令,打开 "媒体导入"对话框,在"名称"下拉列表 框中,选择对应文件夹下的"红色花朵"视 频素材,单击"导入所选项"按钮,将选择 的视频片段导入"事件浏览器"窗口,如 图3-68所示。

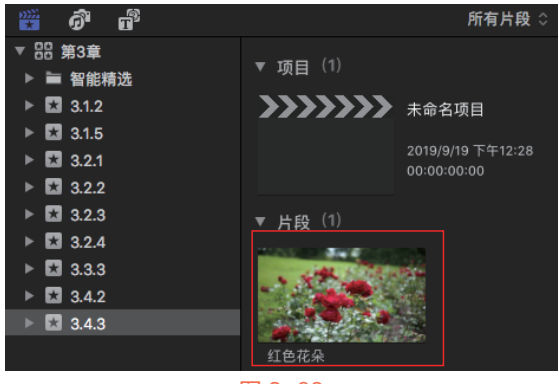

图 3-68

在"事件浏览器"窗口中选择"红色花朵" 视频片段,将其添加至"磁性时间线"窗口 的视频轨道上,然后在视频片段上右击,打 开快捷菜单,选择"从故事情节中提取"命 令,如图3-69所示。

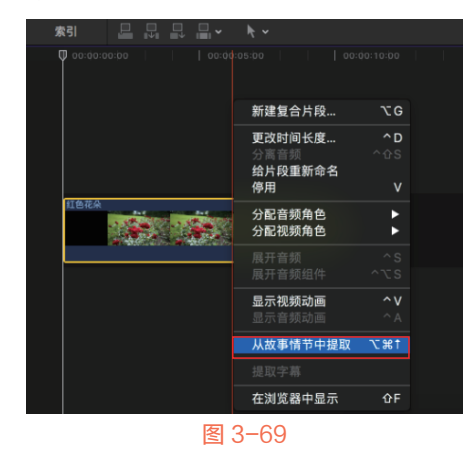

所选片段会被移动到原故事情节的上方位置,并与原故事情节相连,而原故事情节中仍保留所选片段的位置,如图3-70所示。

47

#### **Wind Cut Pro X**从新手到高手

选择创建的次级故事情节中的片段后,执行 "编辑" | "覆盖至主要故事情节"命令,如 图3-71所示。

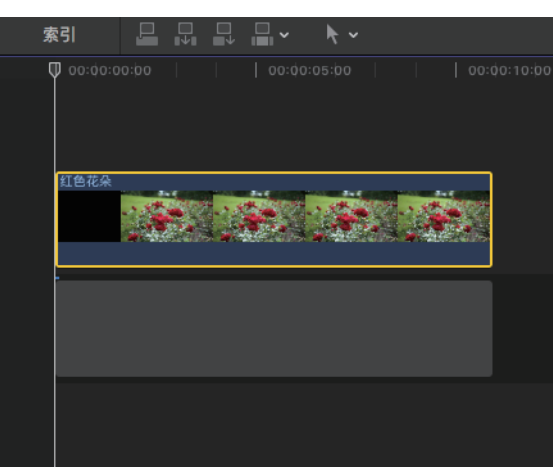

#### 图 3-70

| 编辑                        | 修剪         | 标记   | 片段             | 修改 |  |  |
|---------------------------|------------|------|----------------|----|--|--|
| 撤销从故事情节中提取 <sup>第</sup> Z |            |      |                |    |  |  |
| 重做                        |            |      | 合              | ЖZ |  |  |
| 连接                        | 到主要        | 故事情  | ħ              | Q  |  |  |
| 插入                        |            |      |                | W  |  |  |
| 追加                        | 到故事        | 情节   |                | E  |  |  |
| 復盂                        | / <b>-</b> |      |                | D  |  |  |
| 泥垛                        | :14        |      |                | •  |  |  |
| 覆盖                        | 至主要        | 故事情  | <del>ت</del> 1 | ∺↑ |  |  |
| 从故                        | 事情节        | 中提取  | 72             | ¥1 |  |  |
| 添加                        | 交叉叠        | 化    |                | ₩Т |  |  |
|                           | 冬          | 3-71 |                |    |  |  |

L述操作完成后,次级故事情节会向下移动,将主要故事情节中相应位置的片段进行覆盖,如图3-72所示。

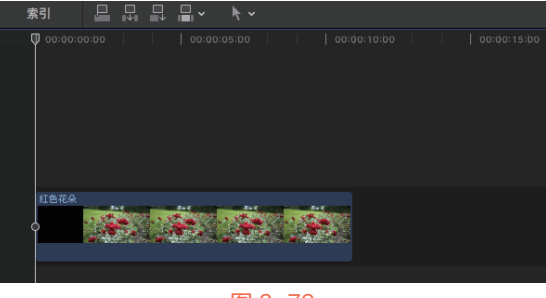

图 3-72

## 3.4.4 次级故事情节整体分离

虽然次级故事情节很实用,但在编辑工作 中经常需要不断进行修改,此时就要将次级故事 情节进行整体分离操作。整体分离次级故事情节 的方法很简单,用户只需要选中已建立的次级故 事情节的外边框,如图3-73所示。然后执行"片 段"|"将片段项分开"命令,如图3-74所示,或 按快捷键Command+Shift+G,即可将次级故事情 节进行整体分离。

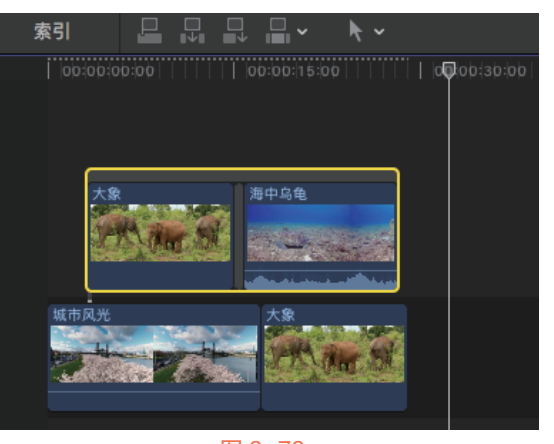

图 3-73

| 片段 | 修改   | 显示  | 窗口   |
|----|------|-----|------|
| 创建 | 故事情  | 节   | ЖG   |
| 同步 | 片段   | 7   | жG   |
| 引用 | 新的父  | 片段  |      |
| 打开 | 片段   |     |      |
| 试演 | t    |     | ►    |
| 显示 | 视频动  |     | ^V   |
| 显示 | 音频动  |     | ^A   |
| 单独 | 播放动  | 画 ′ | `仓V  |
| 展开 | 音频   |     | ^s   |
| 展开 | 音频组  | 件 ^ | `TS  |
| 分离 | 音频   | /   | ۲۵S  |
| 将片 | 段项分  | ቻ   | ) #G |
| 停用 |      |     | V    |
| 独奏 |      |     | τs   |
| 添加 | 到独奏  | 片段  |      |
|    | 图 3- | -74 |      |

## 3.4.5 次级故事情节部分片段分离

在分离次级故事情节时,不仅可以整体分离 次级故事情节,还可以将单个视频从故事情节中 拆分开。分离次级故事情节部分片段的方法主要 有以下3种。

当觉得次级故事情节中的片段过多,想要移除部分片段时,只需选中片段,然后将片段重新连接到主故事情节上,来完成单个视频的分离操作。在分离次级故事情节的部分片段后,次级故事情节后面的视频,将会自动向前填上移除视频的空隙,如图3-75所示。

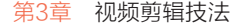

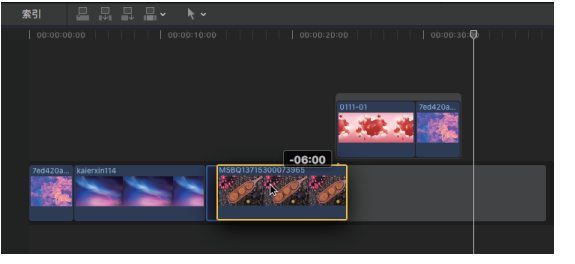

#### 图 3-75

支巧

如果需要增加次级故事情节中的视频 片段,只需要将视频片段直接放置到次级 故事情节中的相应位置即可。

● 在工具栏中单击"选择工具"右侧的三角按 钮 、, 在展开的列表框中选择"位置"工具 ▶ 。接着,选择次级故事情节中的视频片 段,将其拖曳至主故事情节上,完成单个视 频的分离操作,如图 3-76所示。

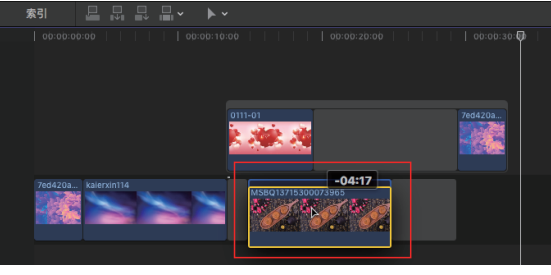

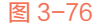

● 在次级故事情节中,右击单个视频片段,打 开快捷菜单,选择"从故事情节中提取"命 令,如图 3-77所示,即可将选择的视频片段 单独分离出来。

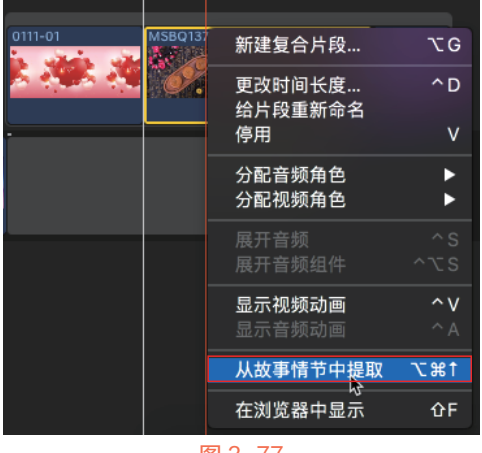

图 3-77

支巧

在单独提取了视频片段后,如果想将 提取后的视频片段覆盖到主故事情节中, 则可以在提取的视频片段上右击, 在弹出 的快捷菜单中,选择"覆盖至主要故事情 节"命令,如图3-78所示。

| 00      | 120:007/964     ob |     |
|---------|--------------------|-----|
|         | 新建复合片段             | ζG  |
| 0111-01 | 更改时间长度…<br>给片段重新命名 | ^ D |
|         | 停用                 | V   |
|         | 分配音频角色             | •   |
| •       | 分配视频角色             | ►   |
|         |                    |     |
|         |                    |     |
|         | 显示视频动画             | ^ V |
|         |                    |     |
|         | 创建故事情节             | ЖG  |
|         | 覆盖至主要故事情节          | ∠∺† |
|         | 在浏览器中显示            | 삽F  |

图 3-78

#### 3.4.6 实战--制作常见次级故事情节

使用"创建故事情节"命令,可以制作出次 级故事情节,将时间线中的所有视频片段连接在 一起,使其成为一个整体。下面介绍制作常见次 级故事情节的具体方法。

- 01) 在"事件资源库"窗口的空白处右击,在弹 出的快捷菜单中,选择"新建事件"命令, 打开"新建事件"对话框,设置"事件名 称"为"3.4.6",单击"好"按钮,新建一 个事件。
- 02 在"事件浏览器"窗口的空白处右击,打开 快捷菜单,选择"导入媒体"命令,打开 "媒体导入"对话框,在"名称"下拉列表 框中,选择对应文件夹下的"红花"视频素 材,单击"导入所选项"按钮,将选择的视 频片段导入"事件浏览器"窗口,如图3-79 所示。
- 03 在"事件浏览器"窗口中选择所有的媒体素 材,添加至"磁性时间线"窗口的视频轨道 上,如图3-80所示。

#### 🛛 💱 🎯 Final Cut Pro X 从新手到高手

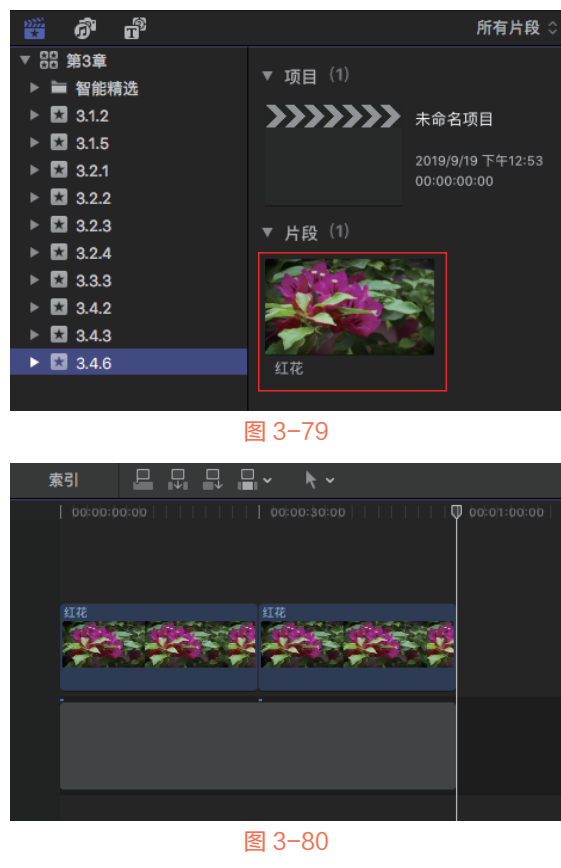

- 选中所有视频片段,执
   行"片段"|"创建故事
   情节"命令,如图3-81
   所示。
- 上述操作完成后,即可 为选择的视频片段创建 次要故事情节,如图3-82 所示。

| 片段             | 修改               | 显动  | Ā   | 窗口   |
|----------------|------------------|-----|-----|------|
| 创建             | 故事情              | 节   | a   | ₿G   |
| 同步<br>引用<br>打开 | 片段…<br>新的父<br>片段 | 片段  | 728 | ₿G   |
| 试演             | I                |     |     | ►    |
| 显示             | 视频动              | 囲   |     | ۰v   |
| 显示             | 音频动              | Ш   | 1   | ^ A  |
| 单独             | 播放动              | Ш   | ^{  | ٧٤   |
| 展开             | 音频               |     | 1   | ^ S  |
| 展开             | 音频组              | 件   | ~7  | TS . |
|                | 图 3-             | -81 |     |      |

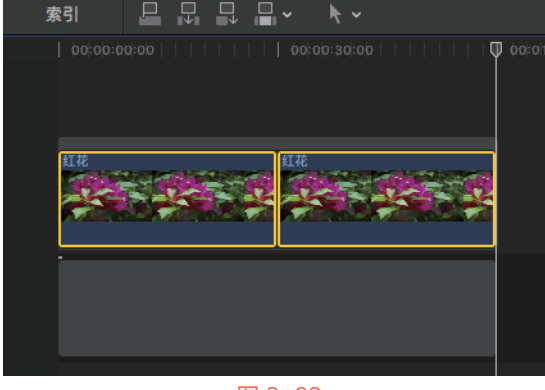

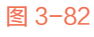

## 3.5 复合片段

使用复合片段可以一次性地、整体地施加一 个单独的效果,或者将两个叠加的音频片段组合 成一个音频片段放置在"磁性时间线"窗口中。 本节介绍复合片段的应用方法,包括创建复合片 段、修改和拆分复合片段等操作。

## 3.5.1 创建复合片段

复合片段类似于"嵌套"片段。就是将一个 区域上的音频片段、视频片段、复合片段重新组 合成一个新的片段。新的片段只有一层,且在创 建的复合片段内,还可以继续修改片段内容,或 是将其重新拆分,恢复其为原始状态。在Final Cut Pro X中创建复合片段的方法有以下几种。

- 执行"文件" | "新建" | "复合片段"命令, 如图3-83所示。
- 在"磁性时间线"窗口的空白处右击,在弹出的快捷菜单中选择"新建复合片段"命令,如图3-84所示。
- ▶ 按快捷键Option+G。

| 文件                         | 编辑           | 修剪       | 标记 | 片段 | 修改  | 显示       | 窗口        | 帮助                                       |
|----------------------------|--------------|----------|----|----|-----|----------|-----------|------------------------------------------|
| 新建                         |              |          |    |    |     | 项目       |           | ЖN                                       |
| 打开<br>关闭                   | 资源库<br>资源库   | "第3章"    | ,  |    | •   | 事件<br>资源 | …<br>库…   | ΣN                                       |
| 资源                         | 库属性          |          |    |    | ~%J | 文件       | 夹         | 企業N                                      |
| <b>导入</b><br>对媒            | 体进行          | 转码       |    |    | •   | 关键<br>智能 | 词精选<br>精选 | ዕ <mark>ዝ</mark> K<br>ጊ <mark>ዝ</mark> N |
| 检查重新                       | 媒体的:<br>链接文: | 兼容性<br>件 |    |    |     | <br>多机   | 片段<br>位片段 | τG.                                      |
| <del>可</del> 田<br>号出<br>共享 | ×IVIL<br>字幕  |          |    |    | •   |          |           |                                          |

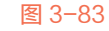

| 新建复合片段                          | ΥG                |
|---------------------------------|-------------------|
| 更改时间长度<br>分离音频<br>给片段重新命名<br>停用 | ^D<br>^☆S<br>V    |
| 分配音频角色<br>分配视频角色                | •                 |
| 展开音频<br>展开音频组件                  |                   |
| <b>显示视频动画</b><br>显示音频动画         | <b>^ v</b><br>^ A |

执行以上任意一种方法,均可以打开"新建 复合片段"对话框,在该对话框中可以对新建的 复合片段进行重命名,然后将其存储到某个事件 中,设置完成后,单击"好"按钮,如图3-85所 示,即可新建复合片段。

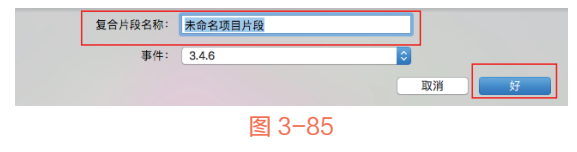

## 3.5.2 实战——修改和拆分复合片段

将视频轨道上的片段新建为复合片段后,可 以对复合片段再次进行修改操作,还可以将复合 片段进行拆分,使其单个呈现。下面介绍修改和 拆分复合片段的具体操作方法。

- 在"事件资源库"窗口的空白处右击,在弹出的快捷菜单中,选择"新建事件"命令, 打开"新建事件"对话框,设置"事件名称"为"3.5.2",单击"好"按钮,新建一 个事件。
- 在"事件浏览器"窗口的空白处右击,打开 快捷菜单,选择"导入媒体"命令,打开 "媒体导入"对话框,在"名称"下拉列表 框中,选择对应文件夹下的"蝴蝶"和"红 花"视频素材,然后单击"导入所选项"按 钮,即可将选择的所有视频片段添加至"事 件浏览器"窗口,如图3-86所示。

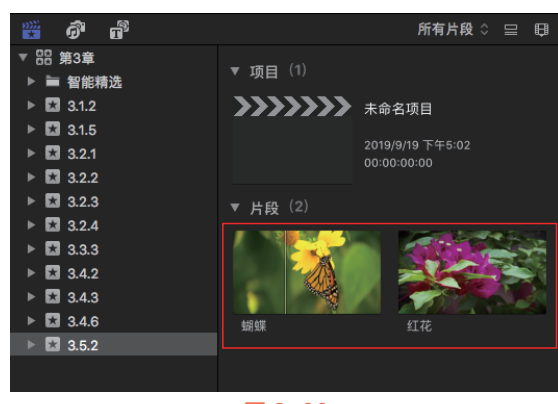

图 3-86

在"事件浏览器"窗口中,框选所有视频片段并进行右击操作,打开快捷菜单,选择 "新建复合片段"命令,如图3-87所示。

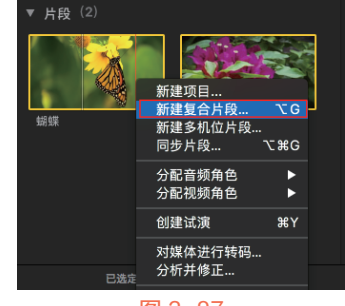

### 图 3-87

 打开"新建复合片段"对话框,在"复合片段"文本框中输入"复合片段",单击 "好"按钮,如图3-88所示。

| 复合片段名称: | 复合片段                        |                                                |
|---------|-----------------------------|------------------------------------------------|
| 事件:     | 3.5.2                       | <b>.</b>                                       |
| 起始时间码:  | 00:00:00:00                 |                                                |
| 视频和音频:  | 根据通用片段属<br>1080p HD, 1920x1 | <b>性进行设定</b><br>1080, 23.98p, Rec. 709, 自动音频属性 |
| 使用自定设置  |                             | 取消好                                            |

#### 图 3-88

L述操作完成后,即可新建一个复合片段, 新添加的复合片段的左上角会显示目标记, 如图3-89所示。

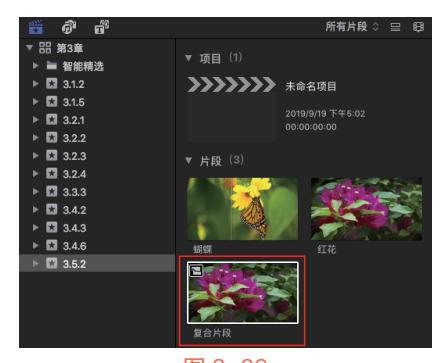

图 3-89

选择新添加的复合片段,将其添加至"磁性时间线"窗口的视频片段上,如图 3-90所示。

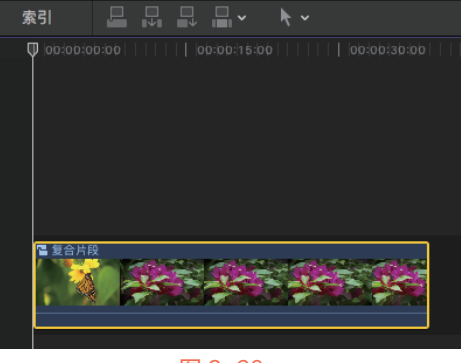

#### 😻 🎯 Final Cut Pro X 从新手到高手

双击复合片段,显示复合片段内容,将鼠标 指针移至视频片段的右侧,当鼠标指针呈 双向箭头形状,时,按住鼠标左键并向右拖 曳,即可调整视频片段的长度,如图 3-91 所示。

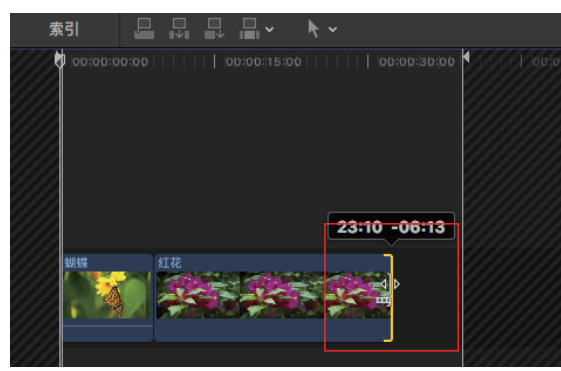

#### 图 3-91

●⑧ 修改完复合片段后,在"磁性时间线"窗口中,单击"在时间线历史记录中返回"按钮
 ▲,返回到原来的编辑状态。再次将鼠标移至视频片段的右侧,当鼠标呈双向箭头形状
 拿时,按住鼠标左键并向右拖曳,即可调整视频片段的长度,如图3-92所示。

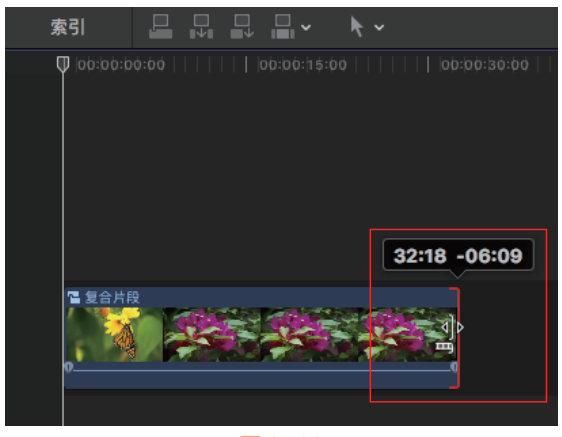

#### 图 3-92

- 选择复合片段,执行"片
   段"|"将片段项分开"命
   令,如图3-93所示。
- 此时"磁性时间线"窗口中 视频轨道上的复合片段被展 开为未进行整合之前的状态,如图3-94所示。

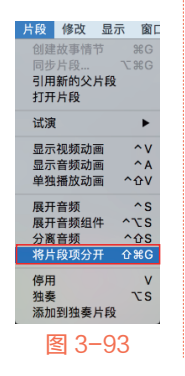

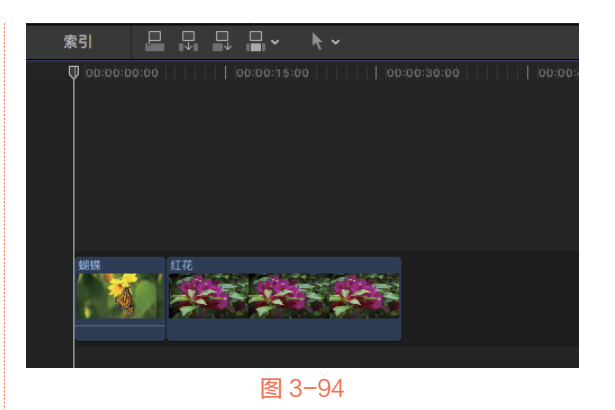

按巧 虽然"磁性时间线"窗口中的复合 ज़ि∏ 片段被拆分,但是该复合片段仍旧存在于 "事件浏览器"窗口中。

## 3.6 三点编辑

三点编辑中的"点"指的是事件浏览器中的 出入点和时间线中片段的出入点。因此,在剪辑 视频素材时,可以通过三点编辑的方式实现。本 节就为各位读者详细讲解Final Cut Pro X软件中三 点编辑的具体方法。

## 3.6.1 实战——三点编辑连接片段

在Final Cut Pro X软件中,可以根据两对出入 点中的三个点进行剪辑操作。下面为大家介绍三 点编辑连接片段的具体操作方法。

- 执行"文件" | "新建" | "事件" 命令,打开 "新建事件"对话框,设置"事件名称"为 "3.6.1",单击"好"按钮,新建一个事件。
- 在"事件浏览器"窗口的空白处右击,打开 快捷菜单,选择"导入媒体"命令,打开 "媒体导入"对话框,在"名称"下拉列表 框中,选择对应文件夹下的"翱翔的大雁" 视频素材,然后单击"导入所选项"按钮, 即可将选择的视频素材导入添加至"事件浏 览器"窗口中,如图3-95所示。

选择新添加的视频素材,将其添加至"磁性时间线"窗口的视频轨道上,如图3-96 所示。

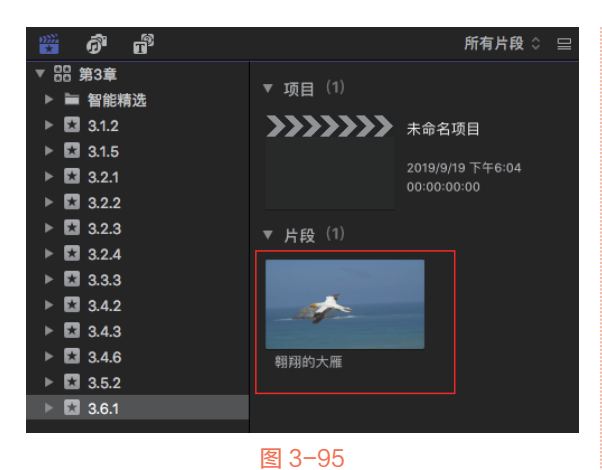

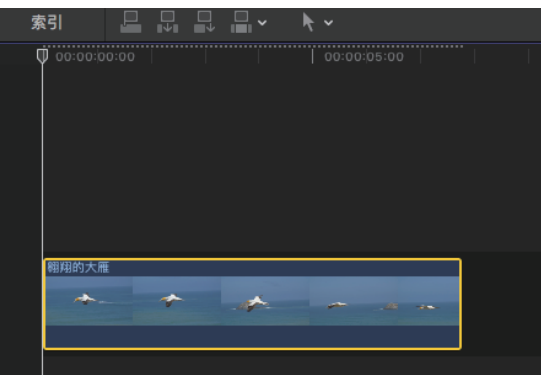

#### 图 3-96

在"磁性时间线"窗口中,将时间线移至视频 片段的结束帧位置,按快捷键Q,即可将选择 范围内的视频片段添加至时间线,并使用三 点编辑,自动将所选片段的开始点和时间线 中视频片段的结束帧对齐,如图3-97所示。

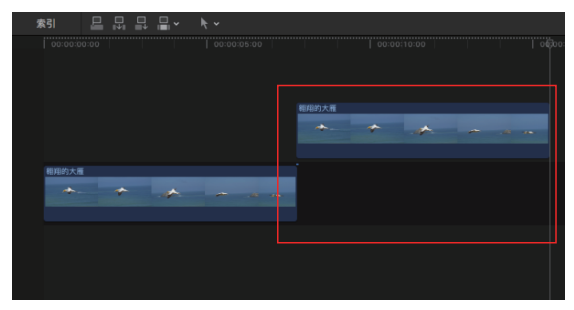

#### 图 3-97

在"磁性时间线"窗口中,将时间线移至视频片段的结束帧位置,按快捷键Shift+Q,将选择范围内的视频片段添加至时间线,并使用三点编辑,自动将"浏览器"窗口中所选片段的结束点与时间线视频片段的结束帧对齐,如图3-98所示。

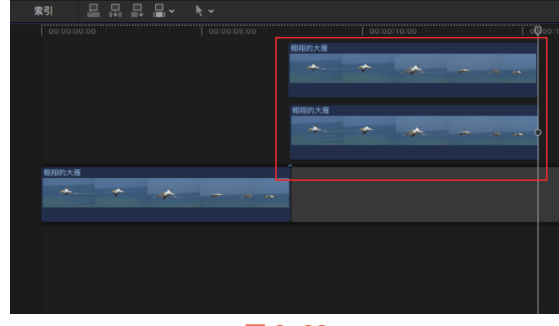

图 3-98

### 3.6.2 反向时序的三点编辑示例

在三点编辑类型中,可以执行反向时序三点 编辑。其中结束点(而不是开始点)将与浏览器 或时间线中的浏览条或播放头位置对齐。

在"事件浏览器"窗口中选择视频片段后, 使用"范围选择"工具 ,为选择的片段设置好 开始点和结束点,如图3-99所示。在"磁性时间 线"窗口中,将时间线移至视频片段的结束帧位 置,按快捷键Shift+Q,使用连接编辑。此时,在 "事件浏览器"窗口中选择片段的结束点会与时 间线视频片段的结束帧对齐,其长度范围与"事 件浏览器"窗口中所选择的范围相同。

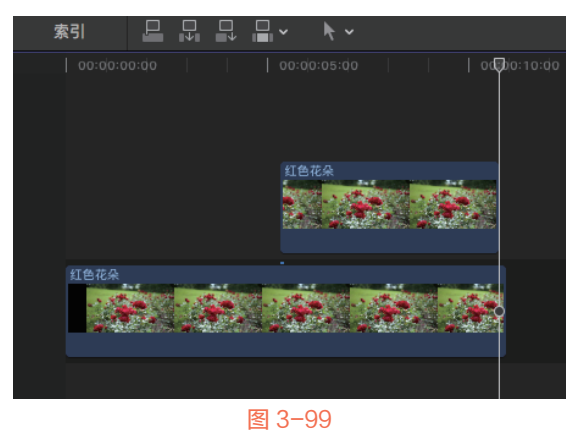

## 3.6.3 多个片段进行三点编辑

如果要将整组镜头拖曳到时间线上,或者 整组替换掉时间线上的组镜,可以利用三点编辑 功能将"浏览器"窗口中的多个片段放在时间线 中,进行编辑工作。

多个片段进行三点编辑的具体方法是:在

#### 53

#### 😻 🎯 Final Cut Pro X 从新手到高手

"事件浏览器"窗口中,使用"范围选择"工具 ■框选两个片段,然后在"磁性时间线"窗口 中,将时间线移至相应视频片段的开始帧位置, 按快捷键Q,使用连接编辑。此时,在"事件浏览 器"窗口中选择的片段,将会以时间线片段的首 帧为开始点向后延续,如图3-100所示。

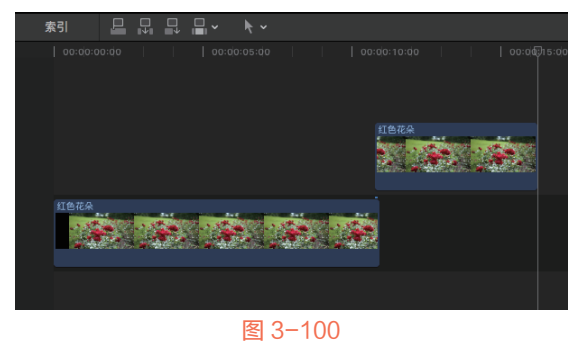

## 3.7 添加和编辑静止图像

在进行视频剪辑时,使用"静帧"功能可以 制作与输出静帧图像。本节详细讲解在Final Cut Pro X软件中添加与编辑静止图像的具体操作方法。

## 3.7.1 制作静帧图像

在剪辑视频片段中,直接在片段中添加静帧 可以制作出停格或强调效果。添加静帧图像的方 法有以下几种。

 选择时间线中的视频片段,然后将时间线移动到需要制作"静帧"效果的位置,执行 "编辑"|"添加静帧"命令,如图3-101所示。操作完成后,时间线所在位置将会添加 一个静帧画面,如图3-102所示。

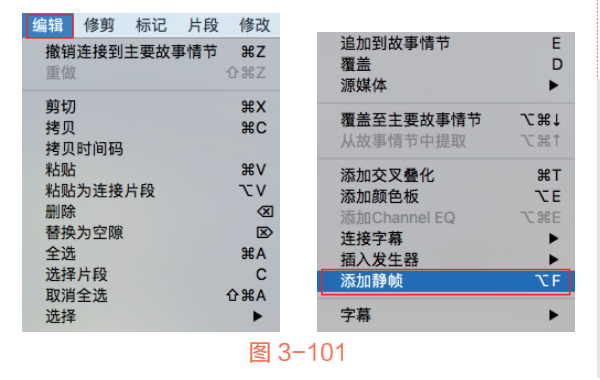

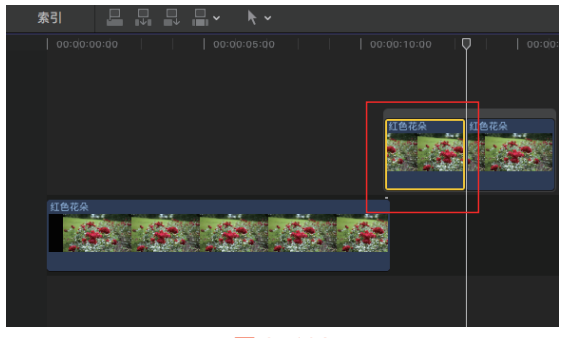

#### 图 3-102

在"事件浏览器"窗口中的视频片段上选择需要制作静帧的画面,然后执行"编辑"|"连接静帧"命令,如图3-103所示。操作完成后,制作的静帧将以连接片段的形式连接在主要故事情节中的原片段上,如图3-104所示。

按快捷键Option+F。

| 编辑 修剪 标记 片段        | 後 修改          | 追加到故事情节           | E           |
|--------------------|---------------|-------------------|-------------|
| <b>撤销连接到主要故事情节</b> | <b>第乙</b>     | 覆盖                | D           |
| 重做                 | 企業乙           | 源媒体               | ►           |
| 剪切                 | ₩X            | 覆盖至主要故事情节         | 7₩↓         |
| 拷贝                 | ₩C            | 从故事情节中提取          | ↑₩ <i>7</i> |
| 拷贝时间码              | ₩V            | 添加交叉叠化            | %T          |
| 粘贴                 | V JC          | <b>添加颜色板</b>      | <b>℃E</b>   |
| 粘贴为连接片段            | Ø             | 添加Channel FO      | ∇%F         |
| 替换为空隙              | ⊠             | 连接字幕              | )           |
| 全选                 | ≋A            | 插入发生器             |             |
| 选择片段<br>取消全选<br>选择 | C<br>℃೫A<br>► | <u>连接静帧</u><br>字幕 | ₹F<br>►     |
|                    |               |                   |             |

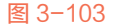

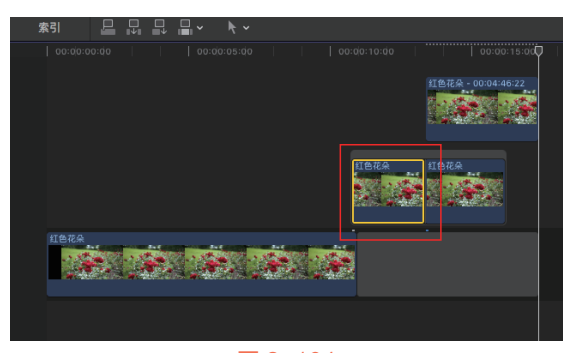

图 3-104

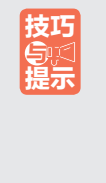

在为时间线中的片段创建静帧后,静 帧会以时间线位置为开始点,直接插入时 间线上,整个项目的持续时间会延长。而 为"浏览器"窗口中的片段创建静帧后, 静帧会以连接片段的形式连接到主要故事 情节中时间线所在的位置,整个项目的持 续时间不会发生改变。

## 3.7.2 输出静帧图像

在制作了静帧图像后,使用"储存当前帧" 选项可以将静帧图像输出保存在电脑中。具体 的操作方法是:选择静帧图像,然后执行"文 件"|"共享"|"存储当前帧"命令,如图3-105所 示,打开"存储当前帧"对话框,在对话框中选 择"设置"选项,展开"导出"选项的列表框, 包含有多种输出格式文件的选项,选择合适的图 像选项,如图3-106所示,单击"下一步"按钮, 打开"存储为"对话框,设置好存储路径和名 称,单击"存储"按钮,即可输出静帧图像。

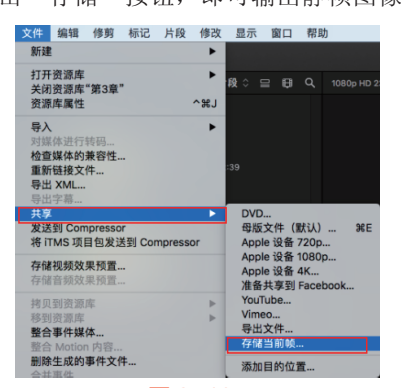

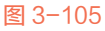

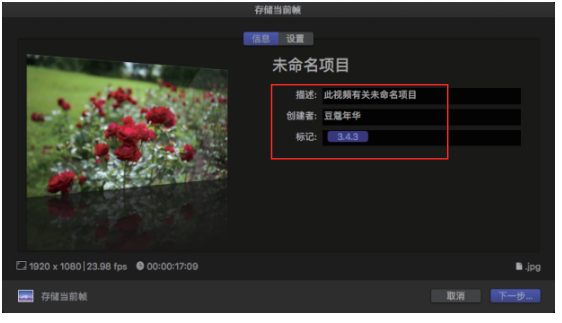

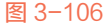

默认情况下,在进行静帧图像的输出 操作时,会发现"共享"菜单中没有"存 储当前帧"选项。此时,可以在"共享" 菜单中选择"添加目的位置"命令,打开 "目的位置"对话框,在左侧的列表框中 选择"添加目的位置"选项,在右侧列表 框中选择"存储当前帧"图标,然后按住 鼠标左键并拖曳至左侧的列表框中,完成 "存储当前帧"选项的添加。

## 3.7.3 PSD文件的应用

Final Cut Pro X是一款强大的视频编辑软件, 具有较好的兼容性,因此可以与多个软件或硬件 搭配使用,例如,直接在视频片段中添加PSD分 层文件。

在Final Cut Pro X软件中应用PSD分层文件的 方法很简单,通过"导入媒体"命令,将PSD分 层文件导入"浏览器"窗口,将导入的PSD分层 文件添加至时间线中,然后双击PSD文件片段, 则PSD文件将在其他时间线中展开,如图3-107所 示。展开的PSD文件分为3层,在Final Cut Pro X 软件中可以编辑3层中的任意一层,编辑操作包 括放大、缩小、调整单层位置、添加关键帧动 画等。

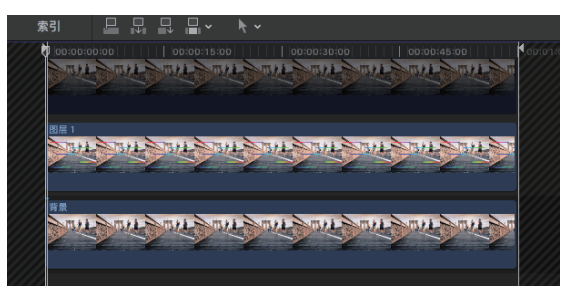

图 3-107

当导入的PSD文件左上角没有"多层 文件"图标时,即使文件扩展名为.psd, 双击该片段也无法在"磁性时间线"窗口 中将其展开。针对这一情况,应将PSD文 件重新导入Photoshop中,将颜色模式由 CMYK转换为RGB。

## 3.7.4 制作快速抽帧

抽帧就是将片段中的个别单帧进行单独抽 取,然后组成新的片段。快速抽帧的方法与制作 静帧图像的方法类似,用户在"事件浏览器"窗 口中的视频片段上选择需要制作静帧的画面,然 后执行"编辑"|"连接静帧"命令,即可完成抽 帧操作。

支巧

### 3.7.5 实战——调整抽帧画面的长度

在抽帧静态图像后,通过"更改时间长度" 命令,可以重新调整抽帧画面的长度。下面详细 介绍调整抽帧画面长度的具体方法。

- 执行"文件"|"新建"|"事件"命令,打 开"新建事件"对话框,设置"事件名称" 为"3.7.5",单击"好"按钮,新建一个 事件。
- 在"事件浏览器"窗口的空白处右击,打开 快捷菜单,选择"导入媒体"命令,打开 "媒体导入"对话框,在"名称"下拉列表 框中,选择对应文件夹下的"彩色糖果"视 频素材,然后单击"导入所选项"按钮,将 选择的视频素材导入添加至"事件浏览器" 窗口中,如图3-108所示。
- 63 在"事件浏览器"窗口中选择新添加的视频 片段,将其添加至"磁性时间线"窗口的视频轨道上,如图3-109所示。

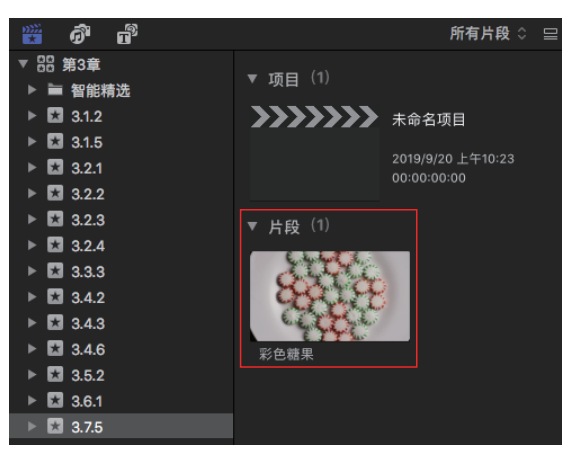

图 3-108

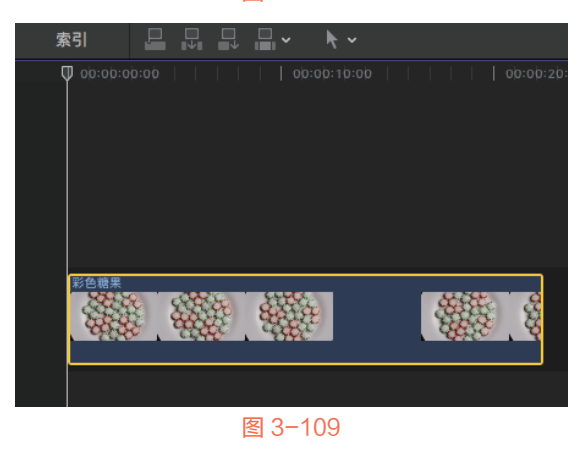

- Ⅰ 将时间线移至00:00:06:03的位置,选择"磁性时间线"窗口上的视频片段,按快捷键Option+F,即可制作指定位置的静帧图像,如图3-110所示。
- 选择"磁性时间线"窗口的静帧图像,执行 "修改"|"更改时间长度"命令,如图3-111 所示。

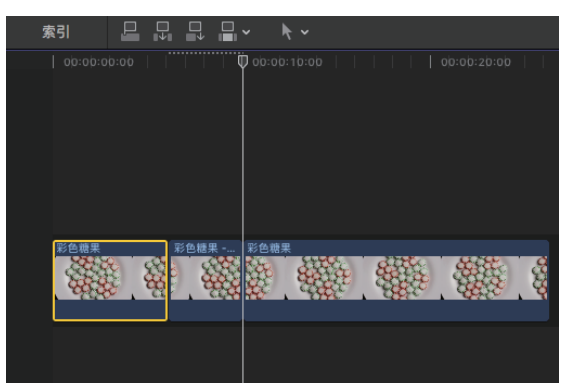

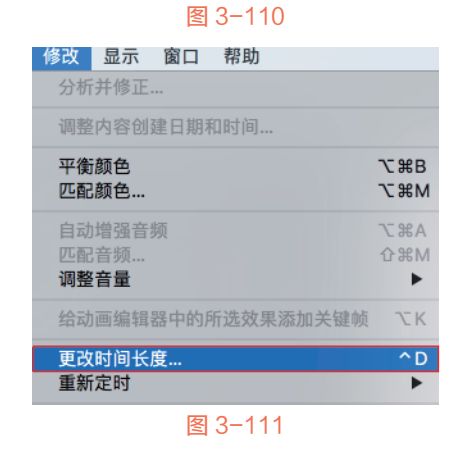

06 在"监视器"窗口中的时间码中修改时间长 度为00:00:15:00,如图3-112所示。

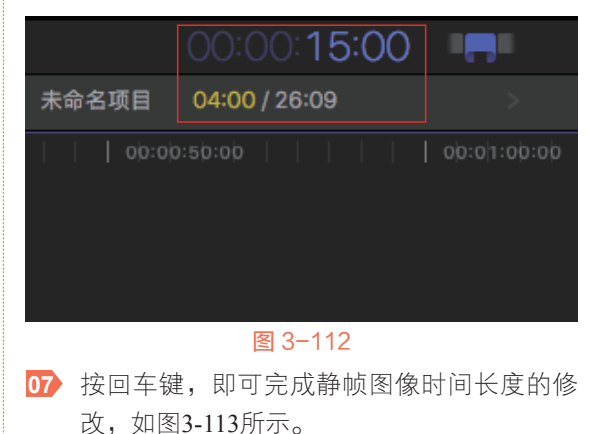

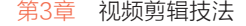

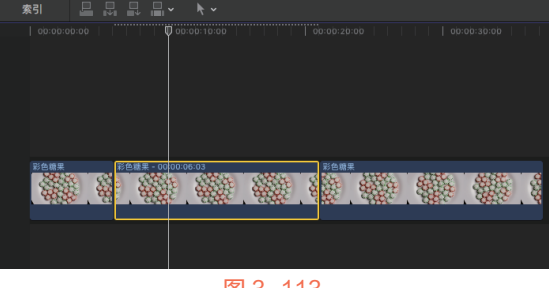

#### 图 3-113

## 3.8 调整影片速度

将画面与背景音乐同步后,有时会发现配音的时间长度与画面的时间长度不完全一致,这时候就需要在不影响影片故事情节的前提下,根据音乐的节奏来适当调整影片的播放速度,使音画时间长度一致。本节就为各位读者详细讲解在Final Cut Pro X软件中调整影片速度的方法。

### 3.8.1 均速更改片段速度

在Final Cut Pro X软件中,可以对片段进行 均匀和变速等速度调整操作,同时保留音频的 音高。在匀速调整视频片段时,可以通过"快 速""慢速"和"自定义速度"这3种方式来进行 设置,不同的播放速度会产生不同的时间长度。

#### 1. 慢速播放片段

如果想将视频片段慢速播放,则可以选择 "慢速"菜单中的命令来进行调整。设置片段慢 速播放的方法有以下几种。

- 选择视频片段,执行"修改"|"重新定时"|"慢速"命令,在展开的子菜单中,选择对应的慢速命令,可以不同程度的慢速播放效果,如图3-114所示。
- 选择视频片段,执行"修改"|"重新定时"|"显示重新定时编辑器"命令,在选择的片段上显示重新定时编辑器,然后单击指示条上文字右侧的三角按钮▼,展开列表框,选择"慢速"命令,然后在展开的列表选项中选择合适的数值即可,如图3-115所示。

| 修改 显示 窗口 帮助                   |                      |                     |                   |            |
|-------------------------------|----------------------|---------------------|-------------------|------------|
| 分析并修正                         |                      |                     |                   |            |
| 调整内容创建日期和时间                   |                      |                     |                   | 2          |
| 平衡颜色<br>匹配颜色…                 | ₹%B<br>₹%M           |                     |                   |            |
| 自动增强音频<br>匹配音频<br><b>调整音量</b> | ₩¥<br>C #8A<br>C #8M |                     |                   |            |
| 给动画编辑器中的所选效果添加关键帧             | ΣK                   |                     |                   |            |
| 更改时间长度                        | ^D                   |                     |                   |            |
| 重新定时                          |                      | 慢速                  | ►                 | 50%        |
| 应用自定名称                        | •                    | 快速<br>常速 (100%)     | ►<br>℃N           | 25%<br>10% |
| 分配音频角色<br>分配视频角色<br>分配字幕角色    | * * *                | 静止<br>切割速度<br>自定速度… | ውዘ<br>ውB<br>^ጊር R |            |
| 编辑角色                          |                      | 倒转片段                | 7- 92 P           |            |
| 主即迴衆<br>渲染所选部分                | ^R                   | 自动速度                | 20010             | 1          |
|                               |                      |                     |                   |            |

图 3-114

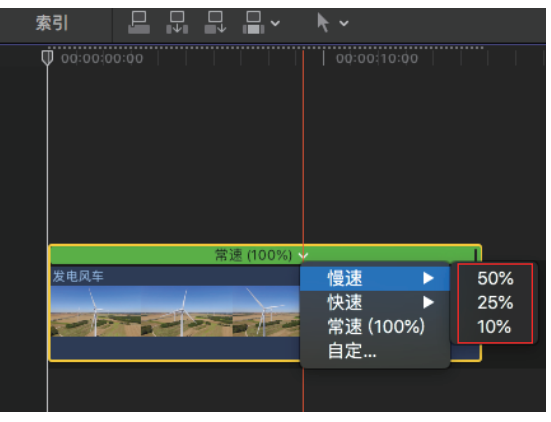

#### 图 3-115

执行以上任意一种方法,均可以将视频片段的播放速度调整为慢速。当调整为慢速后,视频 片段的持续时间会增长,且指标条变为橙色,如 图3-116所示。

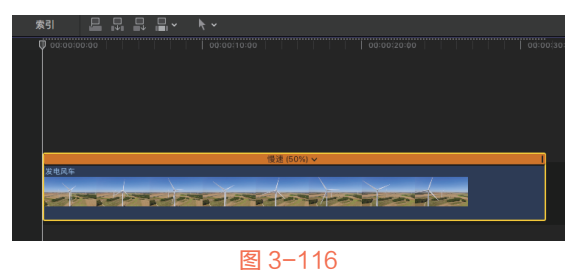

#### 2. 快速播放片段

如果想将视频片段进行快速播放,并缩短视频片段的持续时间,则可以选择"快速"菜单中的命令进行调整。

调整片段快速播放的方法很简单,用户只需 要选择视频片段,然后执行"修改"|"重新定 时"|"快速"命令,在展开的子菜单中,可以选 择相应的快速命令,如图3-117所示。当片段调整

#### 😻 🎯 Final Cut Pro X 从新手到高手

为快速播放后,视频片段持续时间会缩短,且指标条变为蓝色,如图 3-118所示。

| 修改 显示 窗口 帮助                   |            |                                                                                                    |           |            |
|-------------------------------|------------|----------------------------------------------------------------------------------------------------|-----------|------------|
| 分析并修正                         |            |                                                                                                    |           |            |
| 调整内容创建日期和时间                   |            |                                                                                                    |           |            |
| 平衡颜色<br>匹配颜色…                 | て第B<br>て第M |                                                                                                    |           | _          |
| 自动增强音频<br>匹配音频<br><b>调整音量</b> | て第A<br>企業M |                                                                                                    |           |            |
| 给动画编辑器中的所选效果添加关键帧             | τĸ         |                                                                                                    |           |            |
| 更改时间长度                        | ^D         | 100 Notes                                                                                                    |           |            |
| 重新定时                          | •          | 慢速                                                                                                    |           | 0.14       |
| 应用自定名称                        | •          | (100%)                                                                                                    | <u>AN</u> | 2倍         |
|                               |            | 吊迷 (100%)<br>熱止                                                                                                    | UN OH     | 41百        |
| 分配音频角色                        | •          | 17月1日<br>1月1日日<br>1月1日日<br>1月1日日<br>1月1日日<br>1月1日日<br>1月1日日<br>1月1日<br>1月11日<br>1月11日<br>1月111<br>1月111日<br>1月111日<br>1月111日<br>1月111日<br>1月111日<br>1月111<br>1月111<br>1月111<br>1月111<br>1月111<br>1月111<br>1月111<br>1月111<br>1月111<br>1月111<br>1月111<br>1月111<br>1月111<br>1月111<br>1月111<br>1月111<br>1月111<br>1月111<br>1月111<br>1月111<br>1月111<br>1月1111<br>1月1111<br>1月1111<br>1月1111<br>1月1111<br>1月1111<br>1月1111<br>1月11111<br>1月11111<br>1月11111<br>1月111111 |           | 0 1百       |
| 分配视频角色<br>分配字幕角色              |            | 自定速度                                                                                                    | ^\CR      | 2014       |
| 编辑角色                          |            | 倒转片段                                                                                                    |           | 100        |
| 全部渲染                          | 个          | 还原速度                                                                                                    | ₹₩R       | 1          |
| 渲染所选部分                        | ^R         | 自动速度                                                                                                    |           | the states |
|                               | 3-1        | 117                                                                                                    |           |            |

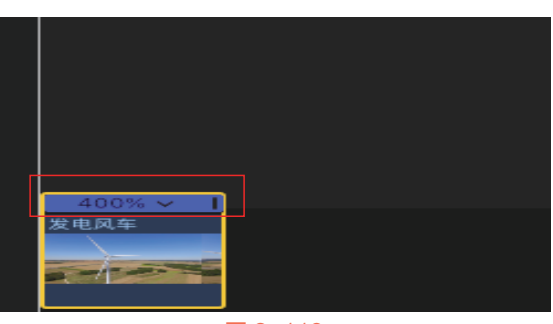

#### 图 3-118

#### 3. 自定速度播放片段

通过"自定速度"命令,可以自定义片段的 播放速度。选择视频片段,执行"修改"|"重新 定时"|"自定速度"命令,如图 3-119所示。打 开"自定速度"对话框,在对话框中可以对视频 片段的播放方向、速度和时间长度等参数进行设 置,如图 3-120所示。

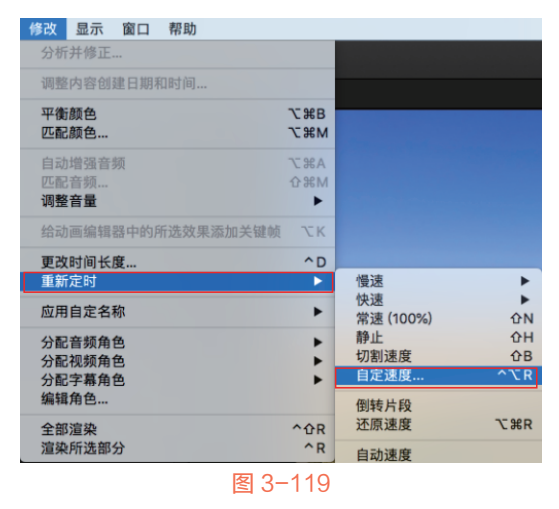

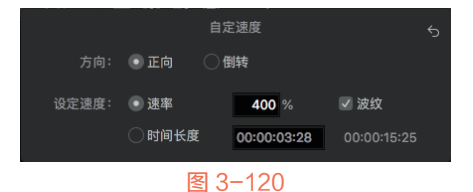

"自定速度"对话框中各主要选项的含义如下。

- "方向"选项区:该选项区用来决定视频片段的播放方向。单击"正向"单选按钮,则视频片段按照正常顺序播放;单击"倒转"单选按钮,可以将视频片段反向播放。
- "速率"单选按钮:单击该单选按钮,可以 调整播放速度参数值,当速率百分比数值越 大,说明播放速度越快。
- "时间长度"单选按钮:单击该单选按钮, 可以调整视频片段的播放时长。
- "波纹"复选框:勾选该复选框后,在修改 片段速度时,其持续时间会相应发生变化。
- "还原"按钮<u>5</u>:单击该按钮,可以将设定 恢复到正常状态。

## 3.8.2 使用变速方法改变片段速率

使用"切割视频"命令,可以在视频片段 中设定某个点,将片段的一部分进行快速播放, 而另一部分进行慢速播放,使画面有节奏地进行 变化。

将时间线移至合适位置,执行"修改"|"重 新定时"|"切割速度"命令,如图3-121所示, 则可以将时间线等分为两部分,再分割视频片段 后,将两部分片段的速度进行慢速和快速调整, 让视频进行变速播放,如图3-122所示。

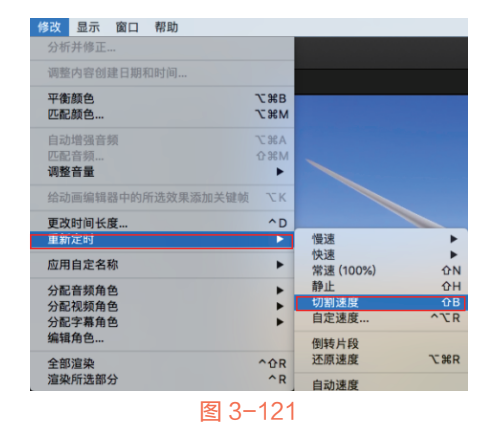

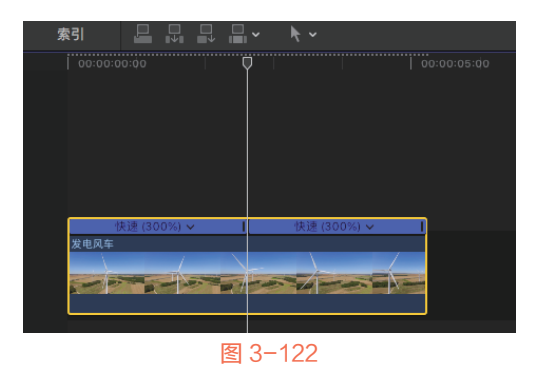

3.8.3 速度斜坡与快速跳剪

在Final Cut Pro X软件中调整视频播放速度时,可以调整视频的分段速度和跳剪位置。下面进行具体介绍。

#### 1. 使用速度斜坡

通过"速度斜坡"命令可以将视频分段为4个 具有不同速度百分比的部分,从而创建变化效果。

在"磁性时间线"窗口中,选择要应用速度 变化效果的范围片段或整个视频片段,执行"修 改"|"重新定时"|"速度斜坡"命令,如图3-123 所示。如果要分段降低视频的播放速度,则可以 在"速度斜坡"子菜单中,选择"到0%"命令; 如果要分段提高视频的播放速度,则可以在"速 度斜坡"子菜单中,选择"从0%"命令。

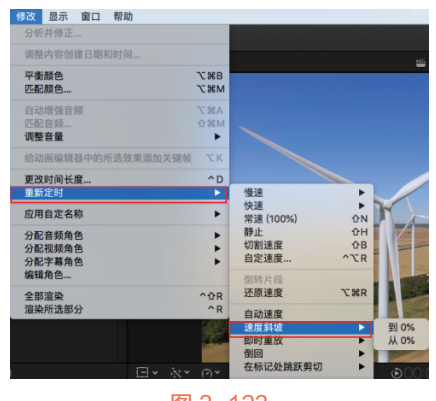

## 图 3-123

#### 2. 使用快速跳剪

跳剪是常用的一种剪辑手法,该剪辑手法能 够压缩时空,增加片段节奏感。在处理一些过于 平淡的片段时,可以使用这一手法。

在时间线中,选择要应用速度变化效果的范围片段或整个视频片段,执行"修改"|"重新定

时"|"在标记处跳跃剪切"命令,如图3-124所 示。在展开的子菜单中,选择不同的帧选项,可 以跳跃至不同时间的帧进行剪切。

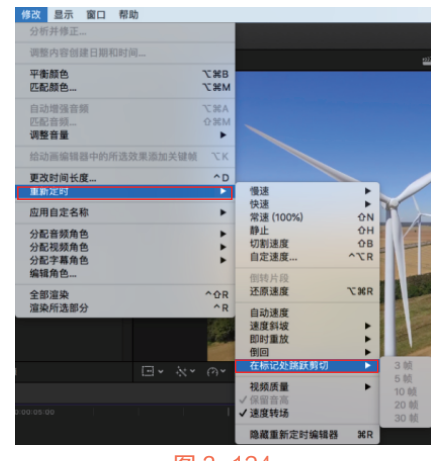

图 3-124

## 3.8.4 实战——快速制作变速镜头

在Final Cut Pro X软件中,通过"重新定时" 功能可以依次设置视频的变速效果。下面为大家 介绍变速镜头的制作方法。

- 执行"文件" | "新建" | "事件" 命令,打开 "新建事件" 对话框,设置"事件名称"为 "3.8.4",单击"好"按钮,新建一个事件。
- 在"事件浏览器"窗口的空白处右击,打开 快捷菜单,选择"导入媒体"命令,打开 "媒体导入"对话框,在"名称"下拉列表 框中,选择对应文件夹下的"草地的兔子" 视频素材,然后单击"导入所选项"按钮, 将选择的视频素材导入"事件浏览器"窗口 中,如图3-125所示。

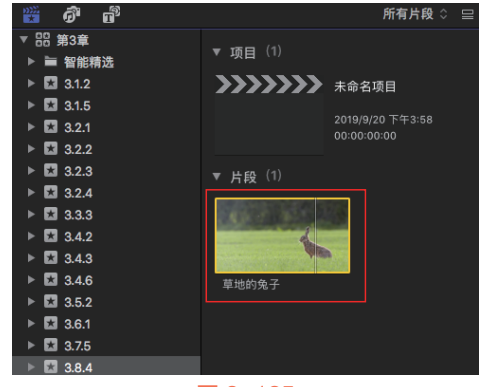

#### **Weighter Final Cut Pro X**从新手到高手

在"事件浏览器"窗口中,选择"草地的兔子"视频素材,将其添加至"磁性时间线" 窗口的视频轨道上,如图3-126所示。

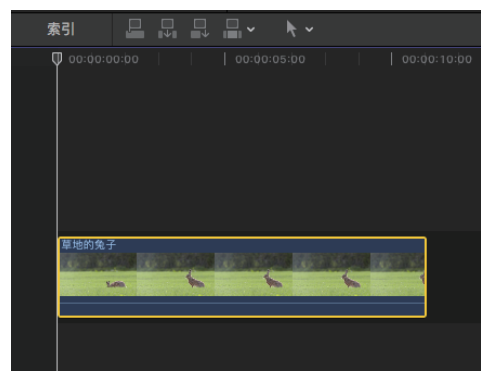

图 3-126

 移时间线移至00:00:04:22的位置,执行"修 改"|"重新定时"|"切割速度"命令,如
 图3-127所示。

| 修改 显示 窗口 帮助       |                   |                 |          |
|-------------------|-------------------|-----------------|----------|
| 分析并修正             |                   |                 |          |
| 调整内容创建日期和时间       |                   |                 |          |
| 平衡颜色              | ∖сжв              |                 |          |
| 匹配颜色              | ₩Ж                |                 | 1000     |
| 自动增强音频            | ₹жА               |                 |          |
| 匹配音频              | <mark>ት</mark> ЖМ |                 |          |
| 调整音量              | •                 |                 |          |
| 给动画编辑器中的所选效果添加关键帧 | ٦СΚ               |                 |          |
| 更改时间长度            | ^D                |                 |          |
| 重新定时              |                   | 慢速              |          |
| 应用自定名称            | •                 | 快速              |          |
|                   |                   | 吊还 (100%)<br>静止 | ひN<br>介H |
| 万配百殃用巴<br>分配视频备色  |                   | 切割速度            | ûВ       |
| 分配字幕角色            | •                 | 自定速度            | ^~CR     |
| 图 3-              | ·127              |                 |          |

 L述操作完成后,即可将视频片段的速度切割为两部分,在左侧的视频片段上,单击 "常速(100%)"右侧的三角按钮,展开列 表框,选择"慢速"|"50%"命令,如图3-128 所示,即可将片段调整为慢速度播放。

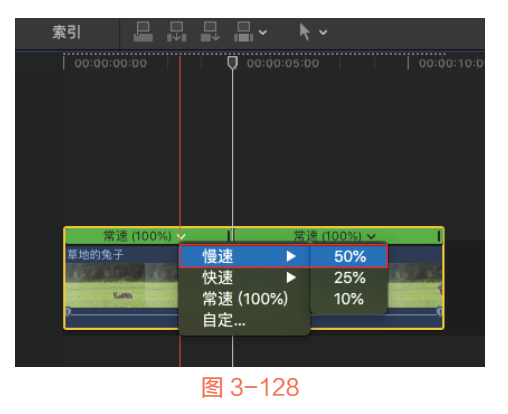

 6 在 左 侧 的 视 频 片 段 上 , 单 击 "常 速 (100%)"右侧的三角按钮,展开列表框, 选择"快速"|"4x"命令,如图3-129所示。

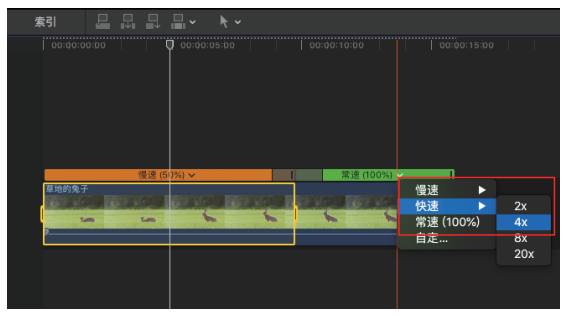

图 3-129

D 上述操作完成后,即可更改为快速度播放, 在"磁性时间线"窗口中的效果如图3-130 所示。

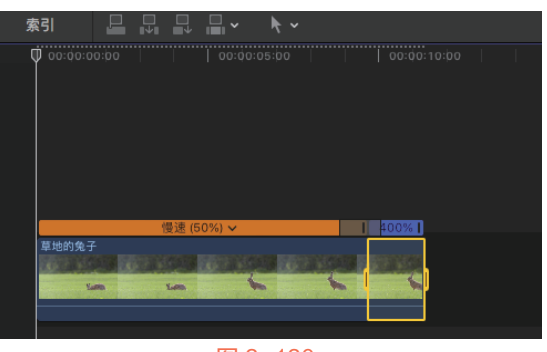

图 3-130

## 3.9 多机位剪辑

本节详细讲解Final Cut Pro X软件中多机位剪 辑的应用方法,具体内容包括创建多机位片段、 预览和修改多机位片段等。

## 3.9.1 创建多机位片段

在Final Cut Pro X中,创建多机位片段的方法 有以下几种。

- 执行"文件" | "新建" | "多机位片段"命令,如图3-131所示。
- 在"事件浏览器"窗口中,框选媒体素材, 然后右击,打开快捷菜单,选择"新建多机 位片段"命令,如图3-132所示。

| 文件                                   | 编辑                      | 修剪              | 标记  | 片段 | 修改                                  | 显示                 | 窗口                  | 帮助       | [                          | 新建复合片段<br>新建多机位片段.<br>同步片段 | <b>て第</b> G          |
|--------------------------------------|-------------------------|-----------------|-----|----|-------------------------------------|--------------------|---------------------|----------|----------------------------|----------------------------|----------------------|
| <u>新建</u><br>打开<br>关闭                | 资源库<br>资源库              | "第3章'           | ,   |    | Þ                                   | 项目<br>事件<br>资源     | …<br>…<br>库…        | ₩N<br>℃N |                            | 分配音频角色<br>分配视频角色           | * *                  |
| 资源库属性           导入           对媒体进行转码 |                         |                 | >₩٦ |    | 文件夹 ひ #N<br>关键词精选 ひ #K<br>智能精选 て #N |                    | ☆೫N<br>☆೫K<br>で೫N   |          | 创建试演<br>对媒体进行转码。<br>分析并修正… |                            |                      |
| 检查新导出导出                              | 媒体的<br>链接文<br>XML<br>字幕 | <b>兼容性</b><br>件 |     |    |                                     | 复合.<br><b>多机</b> : | 片段<br><b>位片段.</b> . | τς.      |                            | 在访达中显示<br>移到废纸篓            | <b>ଫ</b> ж R<br>ж ⊲⊠ |
|                                      |                         |                 | 图   | 3- | 131                                 |                    |                     |          |                            | 图 3-13                     | 32                   |

执行以上任意一种方法,均可以打开"多机 位片段名称"对话框,如图3-133所示。设置好多 机位片段名称、事件、起始时间码等参数,单击 "好"按钮,即可创建多机位片段。在创建了多 机位片段后,片段的左上角会出现一个"多机位 片段"的标志 11,如图3-134所示。

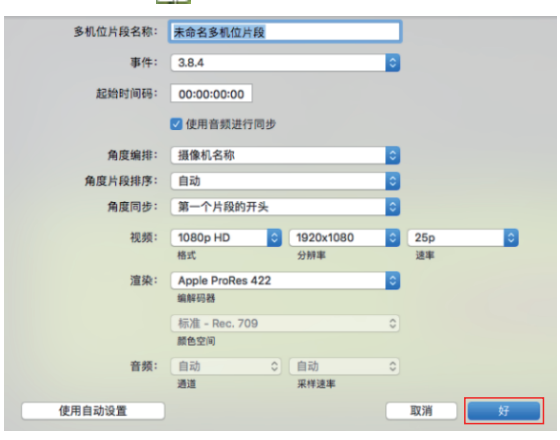

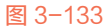

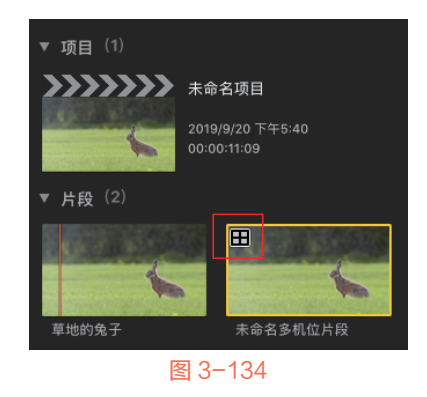

## 3.9.2 预览多机位片段

在创建了多机位片段后,预览多机位片段的 方法有以下几种。

执行"显示"|"在检视器中显示"|"角度"
 命令,如图3-135所示。

- 在"检视器"窗口中,单击"显示"右侧的
   三角按钮,展开列表框,选择"角度"命
   令,如图3-136所示。
- 按快捷键Shift+Command+7。

| 显示 窗口 帮助         |     |                        |             |
|------------------|-----|------------------------|-------------|
| 播放               | •   |                        |             |
| 资源库事件排序方式        | •   | p, 环绕声                 |             |
| 浏览器              | •   |                        |             |
| 在检视器中显示          |     | 角度                     | <b>企</b> 第7 |
| 在事件检视器中显示        | •   | 360°                   | ∿:#7        |
| 切换检查器高度          | ^策4 | 视频观测仪                  | ₩7          |
| 时间线索引<br>显示音频通道条 | ۲   | 两个场<br>字幕/操作安全<br>颜色通道 | 2≤          |

图 3-135

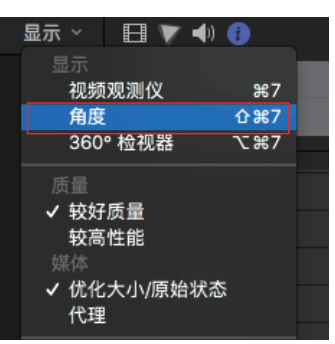

图 3-136

执行以上任意一种方法,均可以预览多机位 片段。在"检视器"窗口中的画面会一分为二, 可以同时对多机位片段中各个角度的画面进行实 时预览。左侧的"角度检视器"显示多机位片段 的画面,每个角度画面的左下角显示了该角度机 位的名称。右侧"检视器"显示当前正在进行播 放的画面,如图3-137所示。

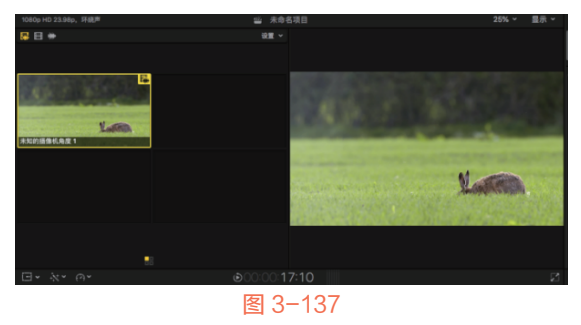

在预览多机位片段时,如果要设置多机位显示数量,可以单击右上角"设置"选项右侧的三 角按钮,展开列表框,如图3-138所示,选择对应 的角度数量选项即可。

#### 🛛 💱 🎯 Final Cut Pro X 从新手到高手

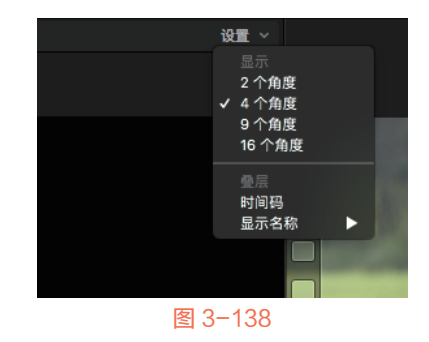

### 3.9.3 实战——修改多机位片段

通过"新建多机位片段"功能创建多机位片 段后,可以对已经创建好的多机位片段的角度和 数量进行设置。下面介绍修改多机位片段的具体 操作方法。

- 执行"文件"|"新建"|"事件"命令,打 开"新建事件"对话框,设置"事件名称" 为"3.9.3",单击"好"按钮,新建一个 事件。
- 在"事件浏览器"窗口的空白处右击,打开 快捷菜单,选择"导入媒体"命令,打开 "媒体导入"对话框,在"名称"下拉列表 框中,选择对应文件夹下的"可爱小脚丫" 视频素材,然后单击"导入所选项"按钮, 将选择的视频素材导入"事件浏览器"窗口 中,如图3-139所示。

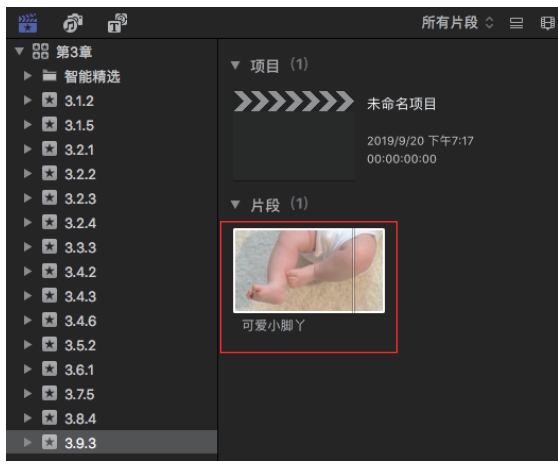

#### 图 3-139

在"事件浏览器"窗口中,右击新添加的片段,在弹出的快捷菜单中,选择"新建多机位片段"命令,如图3-140所示。

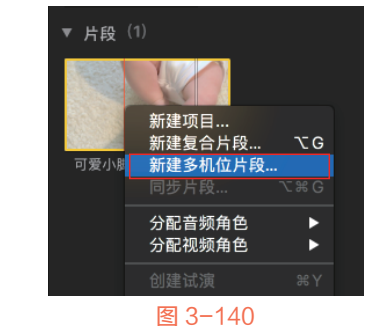

Ⅰ 打开"多机位片段名称"对话框,设置其名称为"多机位片段",单击"好"按钮,如 图3-141所示。

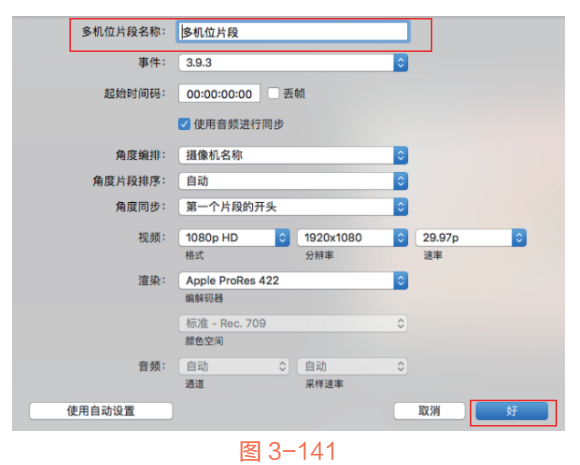

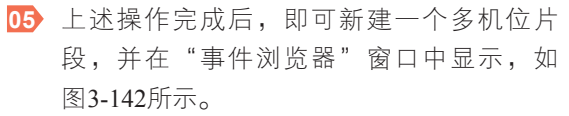

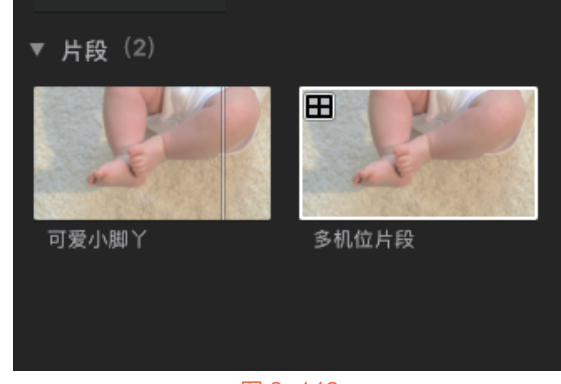

#### 图 3-142

▶ 将视频素材添加至"磁性时间线"窗口的视频轨道上,展开多机位片段,然后选择视频片段,单击其右上角的三角按钮▼1,展开列表框,选择"添加角度"命令,如图3-143所示。

 D 完成操作后,即可添加一个角度。接着,单 击"未命名"右侧的三角按钮
 展开列表 框,选择"同步到监视角度"命令,如 图3-144所示。

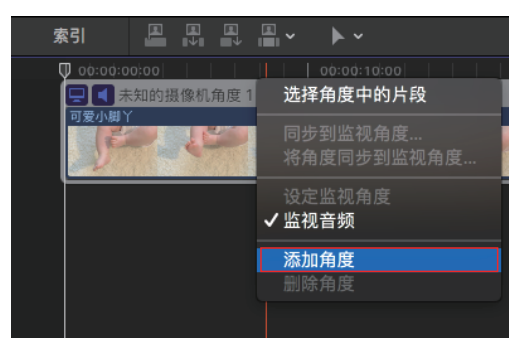

图 3-143

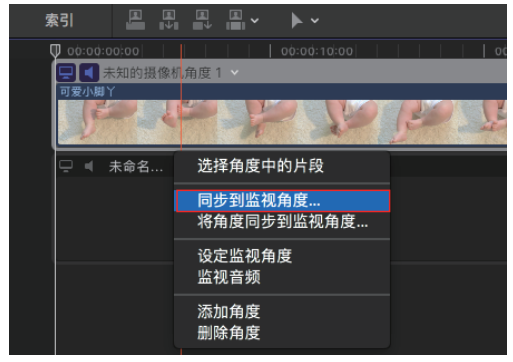

图 3-144

完成上述操作后,即可同步多机位片段的角度,单击"完成"按钮,得到最终效果如 图3-145所示。

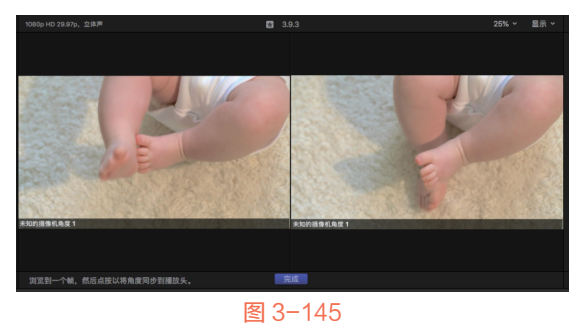

## 3.10 编辑中常用的便捷方式

在Final Cut Pro X软件中,通过设置便捷方 式,可以快速地剪辑视频素材。本节详细讲解 Final Cut Pro X软件中常用编辑方式的具体应用。

## 3.10.1 时间线外观设置

当用户在进行一项规模较大的剪辑工作时, 多而杂的素材难免会令人眼花缭乱,非常影响剪 辑感受。此时,可以通过设置时间线的外观来改 善这一问题。

在Final Cut Pro X软件中,可以更改片段在时间线中的显示方式。例如,可以显示带有或不带 有视频连续画面或音频波形的片段;还可以更改 片段的垂直高度,以及调整视频连续画面的相对 大小和片段缩略图中的音频波形;更可以仅显示 片段标签。

设置时间线外观的具体方法是:在"磁性时间线"窗口中,单击"更改片段在时间线中的外观"按钮,打开"片段设置"对话框,如 图3-146所示。如果要调整连续画面的显示和波 形,则可以在对话框中单击"更改片段在时间线 中的外观"按钮,如果要显示片段的名称和角 度,则可以勾选"片段名称"和"片段角色"复选框。

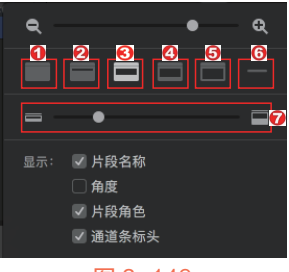

图 3-146

"片段设置"对话框中各主要选项的含义 如下。

- ① 一按钮:单击该按钮,可以显示仅带有大型音频波形的片段。
- 2 按钮:单击该按钮,可以显示带有大型 音频波形和小型连续画面的片段。
- ③●按钮:单击该按钮,可以显示带有等大的音频波形和视频连续画面的片段。
- ④ ●按钮:单击该按钮,可以显示带有小型 音频波形和大型连续画面的片段。
- 与 按钮:单击该按钮,可以显示仅带有大型连续画面的片段。
- 6 按钮:单击该按钮,可以只显示片段标签。

#### 🛛 😵 🚱 Final Cut Pro X 从新手到高手

- ⑦= 选项区:在该选项区中, 可以拖动滑块调整时间线中的垂直高度;向 左拖曳"片段高度"滑块可以减小片段高度,向右拖曳可以增加片段高度。
- "片段名称"复选框:选中该复选框,可以 按名称查看片段。
- "角度"复选框:选中该复选框,可以按照
   活跃的视频角度和活跃的音频角度的名称来
   查看多机位片段。
- "片段角色"复选框:勾选该复选框,可以 按角色查看片段。
- "通道条标头"复选框:勾选该复选框,可 以始终显示通道条名称。

## 3.10.2 使用时码

摄像机在拍摄时会有一个时码,这个时码 会被记录到素材上,在剪辑中可以利用时码来同 步多机位片段。时码在时间线中的使用方法很简 单,与其在"事件浏览器"窗口中的使用方法类 似,通过按快捷键Control+D,然后在时码窗口中 输入数字,可以改变视频轨道上片段的长度。

## 3.10.3 实战——时间线上按钮的使用

在Final Cut Pro X软件中,通过激活"更改片段在时间线中的外观"按钮,可以改变片段的外观。下面以"更改片段在时间线中的外观"按钮为例,为大家介绍时间线上按钮的使用方法。

- 执行"文件"|"新建"|"事件"命令,打开 "新建事件"对话框,设置"事件名称"为 "3.10.3",单击"好"按钮,新建一个事件。
- 在"事件浏览器"窗口的空白处右击,打开 快捷菜单,选择"导入媒体"命令,打开 "媒体导入"对话框,在"名称"下拉列表 框中,选择对应文件夹下的"浇花"视频素 材,然后单击"导入所选项"按钮,将选择 的视频素材导入"事件浏览器"窗口,如 图3-147所示。
- 在"事件浏览器"窗口中,选择"浇花"视频素材,将其添加至"磁性时间线"窗口的视频轨道上,如图3-148所示。

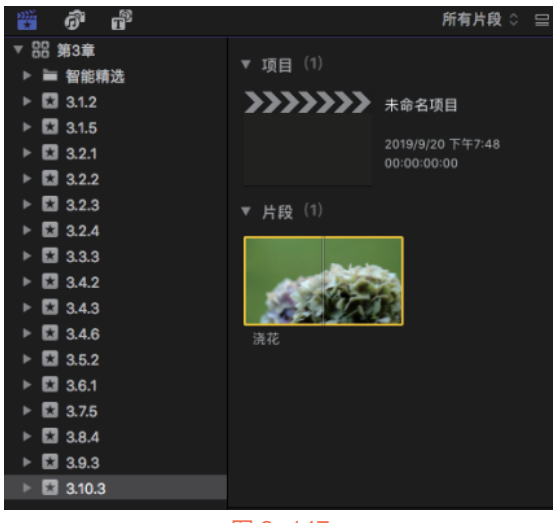

图 3-147

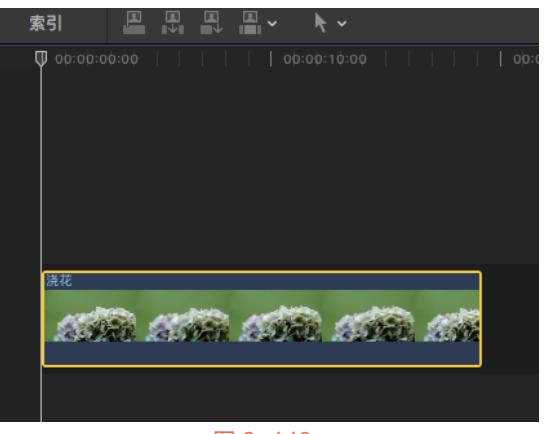

#### 图 3-148

04 在"磁性时间线"窗口的右上角,单击"更 改片段在时间线中的外观"按钮■,展开对 话框,依次设置参数值,如图3-149所示。

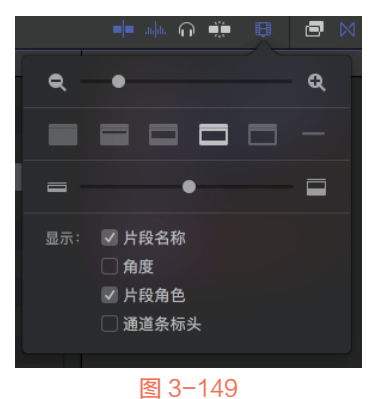

完成上述操作后,即可更改视频片段在"磁性时间线"窗口中的显示外观,如图3-150所示。

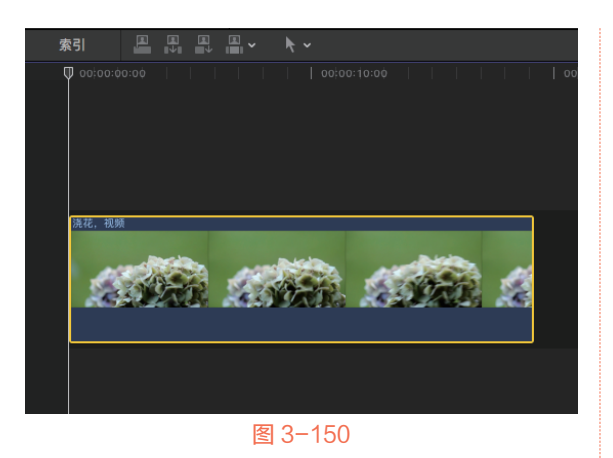

综合实战 3.11 -直辑"蓝 视频片图 **Z**″

本实例练习片段的添加操作,并对添加的片 段进行编辑、静帧设置、播放速度调整等操作。

- 执行"文件"|"新建"|"事件"命令,打开 "新建事件"对话框,设置"事件名称"为 "3.11",单击"好"按钮,新建一个事件。
- 在"事件浏览器"窗口的空白处右击,打开 快捷菜单,选择"导入媒体"命令,打开 "媒体导入"对话框,在"名称"下拉列表 框中,选择对应文件夹下的"蓝天白云"视 频素材,然后单击"导入所选项"按钮,将 选择的视频素材导入"事件浏览器"窗口, 如图3-151所示。

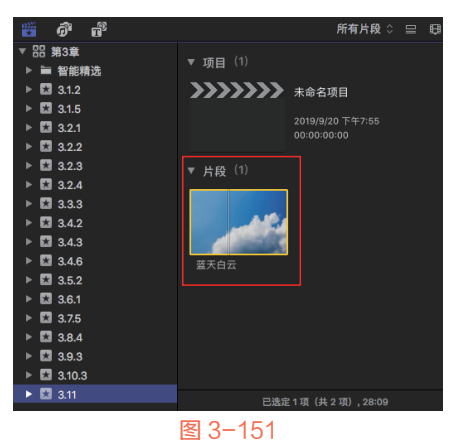

63 在"事件浏览器"窗口中选择"蓝天白云"视频,然后在"磁性时间线"窗口中单击"将所

选片段连接到主要故事情节"按钮 ,将选择的视频片段添加至"磁性时间线"窗口的视频轨道上,如图3-152所示。

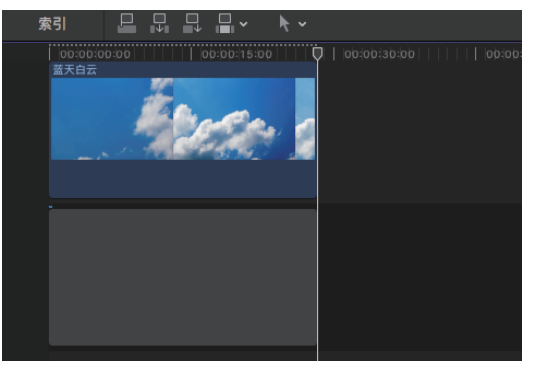

#### 图 3-152

- 选择视频片段,然后在"磁性时间线"窗口中,单击"将所选片段插入到主要故事情节或所选故事情节"按钮 ,将选择的视频片段添加至"磁性时间线"窗口的视频轨道上,如图3-153所示。
- 移时间线移至00:00:07:10的位置,然后执行 "编辑"|"连接静帧"命令,即可在相应的 轨道上添加静帧图像,如图3-154所示。

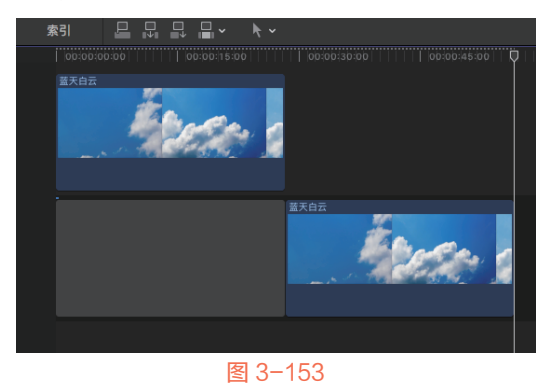

 x51
 L
 L
 L
 L
 Optiop 2000
 Optiop 2000
 Optiop 2000
 Optiop 2000
 Optiop 2000
 Optiop 2000
 Optiop 2000
 Optiop 2000
 Optiop 2000
 Optiop 2000
 Optiop 2000
 Optiop 2000
 Optiop 2000
 Optiop 2000
 Optiop 2000
 Optiop 2000
 Optiop 2000
 Optiop 2000
 Optiop 2000
 Optiop 2000
 Optiop 2000
 Optiop 2000
 Optiop 2000
 Optiop 2000
 Optiop 2000
 Optiop 2000
 Optiop 2000
 Optiop 2000
 Optiop 2000
 Optiop 2000
 Optiop 2000
 Optiop 2000
 Optiop 2000
 Optiop 2000
 Optiop 2000
 Optiop 2000
 Optiop 2000
 Optiop 2000
 Optiop 2000
 Optiop 2000
 Optiop 2000
 Optiop 2000
 Optiop 2000
 Optiop 2000
 Optiop 2000
 Optiop 2000
 Optiop 2000
 Optiop 2000
 Optiop 2000
 Optiop 2000
 Optiop 2000
 Optiop 2000
 Optiop 2000
 Optiop 2000
 Optiop 2000
 Optiop 2000
 Optiop 2000
 Optiop 2000
 Optiop 2000
 Optiop 2000
 Optiop 2000
 Optiop 2000
 Optiop 2000
 Optiop 2000
 Optiop 2000
 Optiop 2000
 Optiop 2000
 Optiop 2000
 Optiop 2000
 Optiop 2000
 Optiop 2000
 Optiop 2000

#### Final Cut Pro X 从新手到高手

 选择左侧的视频片段,执行"修改"|"重新 定时"|"慢速"|"50%"命令,如图3-155 所示。

| 修改 显示 窗口 帮助       |               |           |     |     |
|-------------------|---------------|-----------|-----|-----|
| 分析并修正             |               |           |     |     |
| 调整内容创建日期和时间       |               |           |     |     |
| 平衡颜色              | <b>₹%</b> Β   |           |     |     |
| 匹配颜色              | ₹жм           |           |     |     |
| 自动增强音频            | 77 <b>%</b> A |           |     |     |
| 匹配音频              | 企業M           |           |     |     |
| 调整音量              | ►             |           |     |     |
| 给动画编辑器中的所选效果添加关键帧 | ΖK            |           |     |     |
| 更改时间长度            | ^D            |           |     |     |
| 重新定时              |               | 慢速        |     | 50% |
| 应田白完夕称            | •             | 快速        | •   | 25% |
|                   | •             | 常速 (100%) | ΰN  | 10% |
| 分配音频角色            | •             | 静止        | θH  |     |
| 分配视频角色            | •             | 切割速度      | ûВ  |     |
| 分配字幕角色            | •             | 目定速度      | ^~R |     |
| 编辑角色              |               | 倒转片段      |     |     |
| 全部渲染              | ^∂R           | 还原速度      | ₹₩R |     |
| 渲染所选部分            | ^R            | 自动速度      |     |     |
|                   |               |           |     |     |

图 3-155

劢 选择右侧的视频片段,执行"修改"|"重新 定时"|"快速"|"4倍"命令,如图3-156 所示。

| 修改 显示 窗口 帮助       |        |           |            |      |
|-------------------|--------|-----------|------------|------|
| 分析并修正             |        |           |            |      |
| 调整内容创建日期和时间       |        |           |            | 132  |
| 平衡颜色              | ∵жв    |           |            |      |
| 匹配颜色              | ₹жм    |           |            |      |
| 自动增强音频            | ∖тжа   |           |            |      |
| 匹配音频              | 企業M    |           |            |      |
| 调整音量              | •      |           |            |      |
| 给动画编辑器中的所选效果添加关键帧 | ų      |           |            |      |
| 更改时间长度            | ^D     |           |            |      |
| 重新定时              | ►      | 慢速        | •          |      |
| 应用自定文称            |        | 快速        |            | 2倍   |
| 应用自定省称            | -      | 常速 (100%) | 仓N         | 4倍   |
| 分配音频角色            | •      | 静止        | <b>企</b> 日 | 8倍   |
| 分配视频角色            | •      | 切割速度      | €<br>OB    | 20 倍 |
| 分配字幕角色            | •      | 目定速度      | ^ \ R      |      |
| 编辑角色              |        | 倒转片段      |            |      |
| 全部渲染              | ^∂R    | 还原速度      | ₹₩R        |      |
| 渲染所选部分            | ^R     | 自动速度      |            |      |
|                   | ছা 3−1 | 156       |            |      |

⑦ 完成视频片段播放速度的慢速与快速设置 后,在"磁性时间线"窗口的片段显示状态 如图3-157所示。

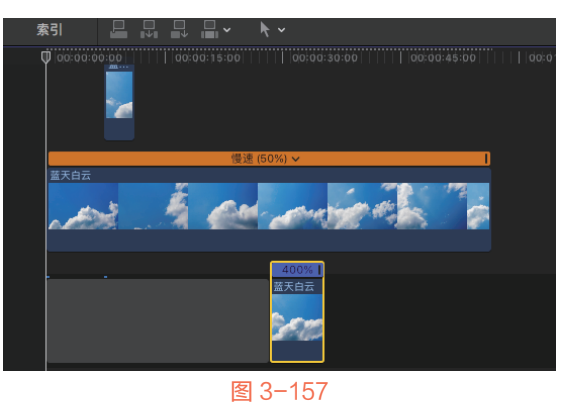

## 3.12 本章小结

本章重点介绍了视频剪辑的各项基本操作, 具体内容包括磁性时间线区域的操作、媒体片段 的添加、试演片段的基本操作、复合片段的基本 操作,以及多机位片段的添加与编辑、调整影片 播放速度等。希望各位读者能熟练掌握本章重要 知识点,以确保日后能高效地完成视频的各项剪 辑操作。 为视频添加和制作特殊效果,不仅需要对视频片段进行剪辑,还需要为视频 片段添加合适的滤镜及转场效果,才能实现画面视觉效果的最大化,为观众营造 丰富的视听体验。本章介绍Final Cut Pro X软件中滤镜与转场的应用方法,帮助大 家掌握滤镜及转场的各类使用技巧。

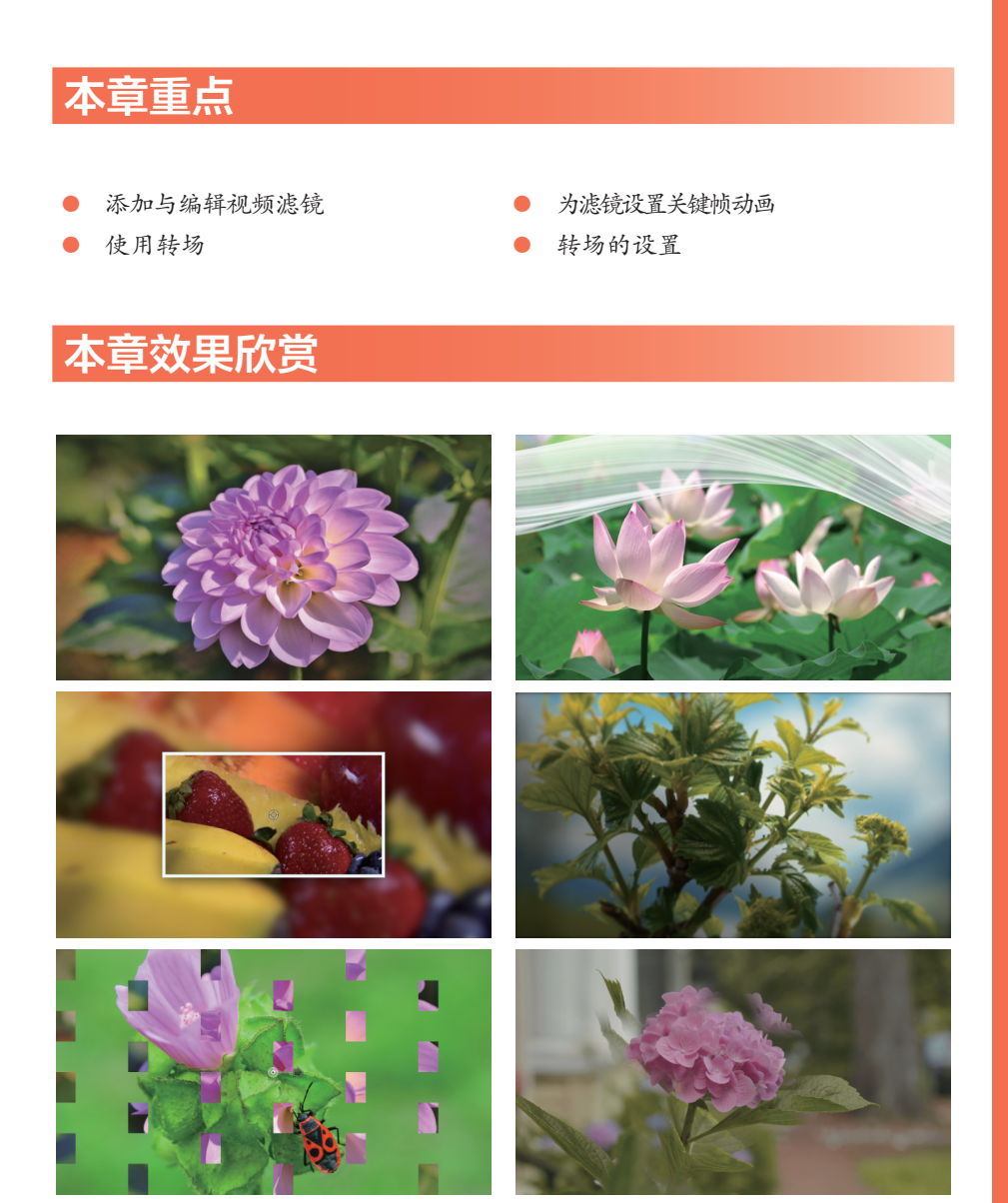

## 4.1 视频滤镜

通过为片段添加滤镜效果,不仅可以修改视频的色彩,还可以为视频实现 遮罩、边框和灯光等效果。本节详细讲解Final Cut Pro X软件中视频滤镜的添加 方法。